### Old Company Name in Catalogs and Other Documents

On April 1<sup>st</sup>, 2010, NEC Electronics Corporation merged with Renesas Technology Corporation, and Renesas Electronics Corporation took over all the business of both companies. Therefore, although the old company name remains in this document, it is a valid Renesas Electronics document. We appreciate your understanding.

Renesas Electronics website: http://www.renesas.com

April 1<sup>st</sup>, 2010 Renesas Electronics Corporation

Issued by: Renesas Electronics Corporation (http://www.renesas.com)

Send any inquiries to http://www.renesas.com/inquiry.

#### Notice

- All information included in this document is current as of the date this document is issued. Such information, however, is subject to change without any prior notice. Before purchasing or using any Renesas Electronics products listed herein, please confirm the latest product information with a Renesas Electronics sales office. Also, please pay regular and careful attention to additional and different information to be disclosed by Renesas Electronics such as that disclosed through our website.
- 2. Renesas Electronics does not assume any liability for infringement of patents, copyrights, or other intellectual property rights of third parties by or arising from the use of Renesas Electronics products or technical information described in this document. No license, express, implied or otherwise, is granted hereby under any patents, copyrights or other intellectual property rights of Renesas Electronics or others.
- 3. You should not alter, modify, copy, or otherwise misappropriate any Renesas Electronics product, whether in whole or in part.
- 4. Descriptions of circuits, software and other related information in this document are provided only to illustrate the operation of semiconductor products and application examples. You are fully responsible for the incorporation of these circuits, software, and information in the design of your equipment. Renesas Electronics assumes no responsibility for any losses incurred by you or third parties arising from the use of these circuits, software, or information.
- 5. When exporting the products or technology described in this document, you should comply with the applicable export control laws and regulations and follow the procedures required by such laws and regulations. You should not use Renesas Electronics products or the technology described in this document for any purpose relating to military applications or use by the military, including but not limited to the development of weapons of mass destruction. Renesas Electronics products and technology may not be used for or incorporated into any products or systems whose manufacture, use, or sale is prohibited under any applicable domestic or foreign laws or regulations.
- 6. Renesas Electronics has used reasonable care in preparing the information included in this document, but Renesas Electronics does not warrant that such information is error free. Renesas Electronics assumes no liability whatsoever for any damages incurred by you resulting from errors in or omissions from the information included herein.
- 7. Renesas Electronics products are classified according to the following three quality grades: "Standard", "High Quality", and "Specific". The recommended applications for each Renesas Electronics product depends on the product's quality grade, as indicated below. You must check the quality grade of each Renesas Electronics product before using it in a particular application. You may not use any Renesas Electronics product for any application for written consent of Renesas Electronics. Further, you may not use any Renesas Electronics product for any application for which it is not intended without the prior written consent of Renesas Electronics. Renesas Electronics shall not be in any way liable for any damages or losses incurred by you or third parties arising from the use of any Renesas Electronics product for an application categorized as "Specific" or for which the product is not intended where you have failed to obtain the prior written consent of Renesas Electronics product is "Standard" unless otherwise expressly specified in a Renesas Electronics atta abooks, etc.
  - "Standard": Computers; office equipment; communications equipment; test and measurement equipment; audio and visual equipment; home electronic appliances; machine tools; personal electronic equipment; and industrial robots.
  - "High Quality": Transportation equipment (automobiles, trains, ships, etc.); traffic control systems; anti-disaster systems; anticrime systems; safety equipment; and medical equipment not specifically designed for life support.
  - "Specific": Aircraft; aerospace equipment; submersible repeaters; nuclear reactor control systems; medical equipment or systems for life support (e.g. artificial life support devices or systems), surgical implantations, or healthcare intervention (e.g. excision, etc.), and any other applications or purposes that pose a direct threat to human life.
- 8. You should use the Renesas Electronics products described in this document within the range specified by Renesas Electronics, especially with respect to the maximum rating, operating supply voltage range, movement power voltage range, heat radiation characteristics, installation and other product characteristics. Renesas Electronics shall have no liability for malfunctions or damages arising out of the use of Renesas Electronics products beyond such specified ranges.
- 9. Although Renesas Electronics endeavors to improve the quality and reliability of its products, semiconductor products have specific characteristics such as the occurrence of failure at a certain rate and malfunctions under certain use conditions. Further, Renesas Electronics products are not subject to radiation resistance design. Please be sure to implement safety measures to guard them against the possibility of physical injury, and injury or damage caused by fire in the event of the failure of a Renesas Electronics product, such as safety design for hardware and software including but not limited to redundancy, fire control and malfunction prevention, appropriate treatment for aging degradation or any other appropriate measures. Because the evaluation of microcomputer software alone is very difficult, please evaluate the safety of the final products or system manufactured by you.
- 10. Please contact a Renesas Electronics sales office for details as to environmental matters such as the environmental compatibility of each Renesas Electronics product. Please use Renesas Electronics products in compliance with all applicable laws and regulations that regulate the inclusion or use of controlled substances, including without limitation, the EU ROHS Directive. Renesas Electronics assumes no liability for damages or losses occurring as a result of your noncompliance with applicable laws and regulations.
- 11. This document may not be reproduced or duplicated, in any form, in whole or in part, without prior written consent of Renesas Electronics.
- Please contact a Renesas Electronics sales office if you have any questions regarding the information contained in this document or Renesas Electronics products, or if you have any other inquiries.
- (Note 1) "Renesas Electronics" as used in this document means Renesas Electronics Corporation and also includes its majorityowned subsidiaries.
- (Note 2) "Renesas Electronics product(s)" means any product developed or manufactured by or for Renesas Electronics.

# Regarding the change of names mentioned in the document, such as Hitachi Electric and Hitachi XX, to Renesas Technology Corp.

The semiconductor operations of Mitsubishi Electric and Hitachi were transferred to Renesas Technology Corporation on April 1st 2003. These operations include microcomputer, logic, analog and discrete devices, and memory chips other than DRAMs (flash memory, SRAMs etc.) Accordingly, although Hitachi, Hitachi, Ltd., Hitachi Semiconductors, and other Hitachi brand names are mentioned in the document, these names have in fact all been changed to Renesas Technology Corp. Thank you for your understanding. Except for our corporate trademark, logo and corporate statement, no changes whatsoever have been made to the contents of the document, and these changes do not constitute any alteration to the contents of the document itself.

Renesas Technology Home Page: http://www.renesas.com

Renesas Technology Corp. Customer Support Dept. April 1, 2003

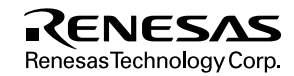

#### Cautions

Keep safety first in your circuit designs!

 Renesas Technology Corporation puts the maximum effort into making semiconductor products better and more reliable, but there is always the possibility that trouble may occur with them. Trouble with semiconductors may lead to personal injury, fire or property damage.

Remember to give due consideration to safety when making your circuit designs, with appropriate measures such as (i) placement of substitutive, auxiliary circuits, (ii) use of nonflammable material or (iii) prevention against any malfunction or mishap.

Notes regarding these materials

- 1. These materials are intended as a reference to assist our customers in the selection of the Renesas Technology Corporation product best suited to the customer's application; they do not convey any license under any intellectual property rights, or any other rights, belonging to Renesas Technology Corporation or a third party.
- Renesas Technology Corporation assumes no responsibility for any damage, or infringement of any third-party's rights, originating in the use of any product data, diagrams, charts, programs, algorithms, or circuit application examples contained in these materials.
- 3. All information contained in these materials, including product data, diagrams, charts, programs and algorithms represents information on products at the time of publication of these materials, and are subject to change by Renesas Technology Corporation without notice due to product improvements or other reasons. It is therefore recommended that customers contact Renesas Technology Corporation or an authorized Renesas Technology Corporation product distributor for the latest product information before purchasing a product listed herein.

The information described here may contain technical inaccuracies or typographical errors.

Renesas Technology Corporation assumes no responsibility for any damage, liability, or other loss rising from these inaccuracies or errors.

Please also pay attention to information published by Renesas Technology Corporation by various means, including the Renesas Technology Corporation Semiconductor home page (http://www.renesas.com).

- 4. When using any or all of the information contained in these materials, including product data, diagrams, charts, programs, and algorithms, please be sure to evaluate all information as a total system before making a final decision on the applicability of the information and products. Renesas Technology Corporation assumes no responsibility for any damage, liability or other loss resulting from the information contained herein.
- 5. Renesas Technology Corporation semiconductors are not designed or manufactured for use in a device or system that is used under circumstances in which human life is potentially at stake. Please contact Renesas Technology Corporation or an authorized Renesas Technology Corporation product distributor when considering the use of a product contained herein for any specific purposes, such as apparatus or systems for transportation, vehicular, medical, aerospace, nuclear, or undersea repeater use.
- The prior written approval of Renesas Technology Corporation is necessary to reprint or reproduce in whole or in part these materials.
- If these products or technologies are subject to the Japanese export control restrictions, they must be exported under a license from the Japanese government and cannot be imported into a country other than the approved destination. Any diversion or reexport contrary to the export control laws and regulations of Japan and/or the country of destination is prohibited.
- 8. Please contact Renesas Technology Corporation for further details on these materials or the products contained therein.

# SH Series E6000 Emulator

User's Manual

Renesas Microcomputer Development Environment System

Renesas Electronics www.renesas.com

Rev.1.0 2002.07

# Cautions

- 1. Hitachi neither warrants nor grants licenses of any rights of Hitachi's or any third party's patent, copyright, trademark, or other intellectual property rights for information contained in this document. Hitachi bears no responsibility for problems that may arise with third party's rights, including intellectual property rights, in connection with use of the information contained in this document.
- Products and product specifications may be subject to change without notice. Confirm that you
  have received the latest product standards or specifications before final design, purchase or
  use.
- 3. Hitachi makes every attempt to ensure that its products are of high quality and reliability. However, contact Hitachi's sales office before using the product in an application that demands especially high quality and reliability or where its failure or malfunction may directly threaten human life or cause risk of bodily injury, such as aerospace, aeronautics, nuclear power, combustion control, transportation, traffic, safety equipment or medical equipment for life support.
- 4. Design your application so that the product is used within the ranges guaranteed by Hitachi particularly for maximum rating, operating supply voltage range, heat radiation characteristics, installation conditions and other characteristics. Hitachi bears no responsibility for failure or damage when used beyond the guaranteed ranges. Even within the guaranteed ranges, consider normally foreseeable failure rates or failure modes in semiconductor devices and employ systemic measures such as fail-safes, so that the equipment incorporating Hitachi product does not cause bodily injury, fire or other consequential damage due to operation of the Hitachi product.
- 5. This product is not designed to be radiation resistant.
- 6. No one is permitted to reproduce or duplicate, in any form, the whole or part of this document without written approval from Hitachi.
- 7. Contact Hitachi's sales office for any questions regarding this document or Hitachi semiconductor products.

# **IMPORTANT INFORMATION**

# **READ FIRST**

- READ this user's manual before using this E6000 emulator.
- KEEP the user's manual handy for future reference.

#### Do not attempt to use the E6000 emulator until you fully understand its mechanism.

#### E6000 emulator:

Throughout this document, the term "E6000 emulator" shall be defined as the E6000 emulator, user system interface cable, PC interface board, and optional SIMM memory module produced only by Hitachi, Ltd. excluding all subsidiary products.

The user system or a host computer is not included in this definition.

#### Purpose of the E6000 emulator:

This E6000 emulator is a software and hardware development tool for systems employing the Hitachi microcomputer SH series (hereafter referred to as MCU). This E6000 emulator must only be used for the above purpose.

#### **Improvement Policy:**

Hitachi, Ltd. (including its subsidiaries, hereafter collectively referred to as Hitachi) pursues a policy of continuing improvement in design, functions, performance, and safety of the E6000 emulator. Hitachi reserves the right to change, wholly or partially, the specifications, design, user's manual, and other documentation at any time without notice.

#### Target User of the E6000 emulator:

This E6000 emulator should only be used by those who have carefully read and thoroughly understood the information and restrictions contained in the user's manual. Do not attempt to use the E6000 emulator until you fully understand its mechanism.

It is highly recommended that first-time users be instructed by users that are well versed in the operation of the E6000 emulator.

Rev. 1.0, 06/02, page I of V

# LIMITED WARRANTY

Hitachi warrants its E6000 emulators to be manufactured in accordance with published specifications and free from defects in material and/or workmanship. Hitachi, at its option, will repair or replace any E6000 emulators returned intact to the factory, transportation charges prepaid, which Hitachi, upon inspection, determine to be defective in material and/or workmanship. The foregoing shall constitute the sole remedy for any breach of Hitachi's warranty. See the Hitachi warranty booklet for details on the warranty period. This warranty extends only to you, the original Purchaser. It is not transferable to anyone who subsequently purchases the emulator product from you. Hitachi is not liable for any claim made by a third party or made by you for a third party.

# DISCLAIMER

HITACHI MAKES NO WARRANTIES, EITHER EXPRESS OR IMPLIED, ORAL OR WRITTEN, EXCEPT AS PROVIDED HEREIN, INCLUDING WITHOUT LIMITATION THEREOF, WARRANTIES AS TO MARKETABILITY, MERCHANTABILITY, FITNESS FOR ANY PARTICULAR PURPOSE OR USE, OR AGAINST INFRINGEMENT OF ANY PATENT. IN NO EVENT SHALL HITACHI BE LIABLE FOR ANY DIRECT, INCIDENTAL OR CONSEQUENTIAL DAMAGES OF ANY NATURE, OR LOSSES OR EXPENSES RESULTING FROM ANY DEFECTIVE E6000 EMULATOR, THE USE OF ANY E6000 EMULATOR, OR ITS DOCUMENTATION, EVEN IF ADVISED OF THE POSSIBILITY OF SUCH DAMAGES. EXCEPT AS EXPRESSLY STATED OTHERWISE IN THIS WARRANTY, THIS E6000 EMULATOR IS SOLD "AS IS ", AND YOU MUST ASSUME ALL RISK FOR THE USE AND RESULTS OBTAINED FROM THE E6000 EMULATOR.

#### State Law:

Some states do not allow the exclusion or limitation of implied warranties or liability for incidental or consequential damages, so the above limitation or exclusion may not apply to you. This warranty gives you specific legal rights, and you may have other rights which may vary from state to state.

#### The Warranty is Void in the Following Cases:

Hitachi shall have no liability or legal responsibility for any problems caused by misuse, abuse, misapplication, neglect, improper handling, installation, repair or modifications of the E6000 emulator without Hitachi's prior written consent or any problems caused by the user system.

#### All Rights Reserved:

This user's manual and E6000 emulator are copyrighted and all rights are reserved by Hitachi. No part of this user's manual, all or part, may be reproduced or duplicated in any form, in hard-copy or machine-readable form, by any means available without Hitachi's prior written consent.

#### Other Important Things to Keep in Mind:

- 1. Circuitry and other examples described herein are meant merely to indicate the characteristics and performance of Hitachi's semiconductor products. Hitachi assumes no responsibility for any intellectual property claims or other problems that may result from applications based on the examples described herein.
- 2. No license is granted by implication or otherwise under any patents or other rights of any third party or Hitachi.

#### Figures:

Some figures in this user's manual may show items different from your actual system.

#### Limited Anticipation of Danger:

Hitachi cannot anticipate every possible circumstance that might involve a potential hazard. The warnings in this user's manual and on the E6000 emulator are therefore not all inclusive. Therefore, you must use the E6000 emulator safely at your own risk.

# SAFETY PAGE

# **READ FIRST**

- READ this user's manual before using this E6000 emulator.
- KEEP the user's manual handy for future reference.

Do not attempt to use the E6000 emulator until you fully understand its mechanism.

# **DEFINITION OF SIGNAL WORDS**

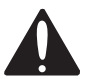

This is the safety alert symbol. It is used to alert you to potential personal injury hazards. Obey all safety messages that follow this symbol to avoid possible injury or death.

# **A** DANGER

**DANGER** indicates an imminently hazardous situation which, if not avoided, will result in death or serious injury.

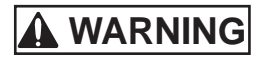

**WARNING** indicates a potentially hazardous situation which, if not avoided, could result in death or serious injury.

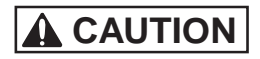

**CAUTION** indicates a potentially hazardous situation which, if not avoided, may result in minor or moderate injury.

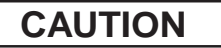

**CAUTION** used without the safety alert symbol indicates a potentially hazardous situation which, if not avoided, may result in property damage.

**NOTE** emphasizes essential information.

# 

Observe the precautions listed below. Failure to do so will result in a FIRE HAZARD and will damage the user system and the emulator product or will result in PERSONAL INJURY. The USER PROGRAM will be LOST.

- 1. Do not repair or remodel the emulator product by yourself for electric shock prevention and quality assurance.
- 2. Always switch OFF the E6000 emulator and user system before connecting or disconnecting any CABLES or PARTS.
- 3. Always before connecting any CABLES, make sure that pin 1 on both sides are correctly aligned.
- 4. Supply power according to the power specifications and do not apply an incorrect power voltage. Use only the provided power cable.

# About This Manual

This manual explains how to set up and use the E6000 Emulator for the SH series microcomputers. It is the Debugging Platform User's Manual for all SH series E6000 emulators. For detailed specifications on each E6000 emulator, refer to the supplementary information supplied with the E6000 emulator.

Section 1, Introduction, gives a rapid introduction to the system's facilities, including an overview of the main emulation features provided by the E6000 emulator and the Hitachi debugging interface (HDI) software that provides access to them.

Section 2, Setting Up, describes how to set up the E6000 emulator and prepare it for use in conjunction with the Hitachi Debugging Interface (HDI).

Section 3, Hardware, explains how to connect the E6000 emulator to an external user system.

Section 4, Tutorial, then introduces each of the E6000 emulator's main features by showing how to load and debug a simple C program. The tutorial program is supplied on disk so that you can follow the steps on your own system to learn first-hand how it operates.

#### Assumptions

This manual assumes that you already have a working knowledge of the procedures for running and using programs for MS-DOS<sup>®</sup> and Microsoft<sup>®</sup> Windows<sup>®</sup> operating system.

This manual also assumes that the operating environment is the English version of Microsoft<sup>®</sup> Windows<sup>®</sup> 98 operating system running on the IBM PC.

RENESAS

#### **Related Manuals**

- Supplementary Information
- Hitachi Debugging Interface User's Manual
- User System Interface Cable User's Manual
- PC Interface Board User's Manual
- SIMM Memory Module User's Manual

Rev. 1.0, 06/02, page i of vii

#### Conventions

This manual uses the following typographical conventions:

| Style     | Used for                                                                                     |
|-----------|----------------------------------------------------------------------------------------------|
| computer  | Text that you type in, or that appears on the screen.                                        |
| parameter | A label representing the actual value you should type as part of a command.                  |
| bold      | Names of menus, menu commands, buttons, dialog boxes, and windows that appear on the screen. |

#### Trademarks

Microsoft<sup>®</sup>, MS<sup>®</sup>, MS-DOS<sup>®</sup>, Windows<sup>®</sup> and WindowsNT<sup>®</sup> are registered trademarks of Microsoft Corporation in the United States and/or in other countries.

IBM is a registered trademark of International Business Machines Corporation.

This manual assumes the operating environment to be the English version of Microsoft® Windows<sup>®</sup> 98 operating system.

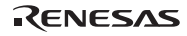

# Contents

| Secti  | on 1    | Introduction1                                                                   |
|--------|---------|---------------------------------------------------------------------------------|
| 1.1    | Debug   | gging Features1                                                                 |
|        | 1.1.1   | Breakpoints1                                                                    |
|        | 1.1.2   | Trace                                                                           |
|        | 1.1.3   | Execution Time Measurements2                                                    |
|        | 1.1.4   | Performance Analysis                                                            |
| 1.2    | Comp    | lex Event System (CES)                                                          |
|        | 1.2.1   | Event Channels                                                                  |
|        | 1.2.2   | Range Channels                                                                  |
|        | 1.2.3   | Breaks                                                                          |
|        | 1.2.4   | Timing                                                                          |
| 1.3    | Hardv   | vare Features                                                                   |
|        | 1.3.1   | Memory                                                                          |
|        | 1.3.2   | Clocks                                                                          |
|        | 1.3.3   | Probes                                                                          |
|        | 1.3.4   | Environment Conditions                                                          |
|        | 1.3.5   | Emulator External Dimensions and Weight                                         |
| C. at: |         | Setting He 7                                                                    |
| Secu   | On 2    | Setting Up                                                                      |
| 2.1    | Раска   | ge Contents                                                                     |
| 2.2    | Settin  | g Up the PC Interface Board on Windows 95 or Windows 98                         |
|        | 2.2.1   | Setting Up the PC Interface Board                                               |
|        | 2.2.2   | Modifying the CONFIG.S YS File                                                  |
|        | 2.2.3   | Modifying the SYSTEM.INI File                                                   |
| 2.3    | Settin  | g Up the PC Interface Board on WindowsNT <sup>®</sup> 4.0                       |
| 2.4    | Install | Ing the HDI Software                                                            |
|        | 2.4.1   | HDI Installation Procedure                                                      |
| a 7    | 2.4.2   | Checking the System                                                             |
| 2.5    | What    | Next?                                                                           |
| 2.6    | Unins   | talling the HDI Software                                                        |
| 2.7    | Troub   | leshooting                                                                      |
|        | 2.7.1   | Faulty Connection                                                               |
|        | 2.7.2   | Communication Problems                                                          |
| Secti  | on 3    | Hardware                                                                        |
| 3.1    | Conne   | ecting to the User System                                                       |
|        | 3.1.1   | Example of Connecting the User System Interface Cable Head to the User System30 |
|        | 3.1.2   | Plugging the User System Interface Cable Body into the E6000 Emulator           |
|        | 3.1.3   | Plugging the User System Interface Cable Body into the Cable Head               |
|        |         |                                                                                 |

### RENESAS

Rev. 1.0, 06/02, page iii of vii

| 3.2   | Power   | Supply                                           | 32 |
|-------|---------|--------------------------------------------------|----|
|       | 3.2.1   | AC Adapter                                       | 32 |
|       | 3.2.2   | Polarity                                         | 32 |
|       | 3.2.3   | Power Supply Monitor Circuit                     | 32 |
| 3.3   | SIMM    | Memory Module                                    | 33 |
|       | 3.3.1   | Optional SIMM Memory Module Configuration        | 33 |
| 3.4   | Hardw   | are Interface                                    | 33 |
|       | 3.4.1   | Signal Protection on the E6000 Emulator          | 33 |
|       | 3.4.2   | User System Interface Circuits                   | 34 |
|       | 3.4.3   | Clock Oscillator                                 | 37 |
|       | 3.4.4   | External Probe (EXT)/Trigger Output              | 37 |
|       | 3.4.5   | Voltage Follower Circuit                         | 38 |
| 3.5   | Differe | ences between MCU and E6000 Emulator             | 40 |
|       | 3.5.1   | A/D Converter and D/A Converter                  | 40 |
|       |         |                                                  |    |
| Secti | on 4    | Tutorial                                         | 41 |
| 4.1   | Introdu | action                                           | 41 |
| 4.2   | Startin | g HDI                                            | 42 |
|       | 4.2.1   | Selecting the Target Platform                    | 42 |
| 4.3   | Setting | g up the E6000 Emulator                          | 44 |
|       | 4.3.1   | Configuring the Platform                         | 44 |
|       | 4.3.2   | Mapping the Memory                               | 46 |
| 4.4   | Down    | oading the Tutorial Program                      | 50 |
|       | 4.4.1   | Loading the Object File                          | 50 |
|       | 4.4.2   | Displaying the Program Listing                   | 52 |
| 4.5   | Using   | Breakpoints                                      | 53 |
|       | 4.5.1   | Setting a PC Break                               | 53 |
|       | 4.5.2   | Executing the Program                            | 54 |
|       | 4.5.3   | Examining Registers                              | 57 |
|       | 4.5.4   | Reviewing the Breakpoints                        | 59 |
| 4.6   | Exami   | ning Memory and Variables                        | 60 |
|       | 4.6.1   | Viewing Memory                                   | 60 |
|       | 4.6.2   | Watching Variables                               | 61 |
| 4.7   | Steppi  | ng Through a Program                             | 63 |
|       | 4.7.1   | Single Stepping                                  | 63 |
|       | 4.7.2   | Stepping Over a Function                         | 66 |
|       | 4.7.3   | Displaying Local Variables                       | 67 |
| 4.8   | Using   | the Complex Event System                         | 68 |
|       | 4.8.1   | Defining an Event Using the Complex Event System | 69 |
| 4.9   | Using   | the Trace Buffer                                 | 73 |
|       | 4.9.1   | Displaying the Trace Buffer                      | 73 |
|       | 4.9.2   | Setting a Trace Filter                           | 74 |
| 4.10  | Measu   | ring the Performance                             | 76 |

|      | 4.10.1 | Selecting the Measurement Conditions | .76  |
|------|--------|--------------------------------------|------|
|      | 4.10.2 | Displaying the Analysis Results      | .79  |
| 4.11 | Saving | the Session                          | .80  |
| 4.12 | What N | Jext?                                | . 80 |
|      |        |                                      |      |

# 

# Figures

| 0           |                                                                       |      |
|-------------|-----------------------------------------------------------------------|------|
| Figure 2.1  | Computer Properties Dialog Box (Before Setting)                       | .8   |
| Figure 2.2  | Edit Resource Setting Dialog Box                                      | .9   |
| Figure 2.3  | Computer Properties Dialog Box (After Setting)                        | .10  |
| Figure 2.4  | Run Dialog Box                                                        | .14  |
| Figure 2.5  | HDI Installer [Welcome!] Dialog Box                                   | .14  |
| Figure 2.6  | Read Me Dialog Box                                                    | .15  |
| Figure 2.7  | Select Destination Directory Dialog Box                               | .16  |
| Figure 2.8  | Make Backups? Dialog Box                                              | .16  |
| Figure 2.9  | Select Backup Directory Dialog Box                                    | .17  |
| Figure 2.10 | Installing Dialog Box                                                 | .17  |
| Figure 2.11 | Insert New Disk Dialog Box                                            | .18  |
| Figure 2.12 | Select Program Manager Group Dialog Box                               | .18  |
| Figure 2.13 | HDI Program Group                                                     | . 19 |
| Figure 2.14 | HDI Start Menu                                                        | .20  |
| Figure 2.15 | HDI Start-Up Messages                                                 | .21  |
| Figure 2.16 | HDI Window                                                            | .22  |
| Figure 2.17 | Start Menu (Uninstaller)                                              | .23  |
| Figure 2.18 | Select Uninstall Method Dialog Box                                    | .24  |
| Figure 2.19 | Perform Rollback Dialog Box                                           | .25  |
| Figure 2.20 | Perform Uninstall Dialog Box                                          | .26  |
| Figure 2.21 | Faulty Connection Message                                             | .27  |
| Figure 2.22 | Communication Problem Message                                         | .27  |
| Figure 3.1  | E6000 Emulator Connectors.                                            | .29  |
| Figure 3.2  | Example of Connecting User System Interface Cable Head to User System | .30  |
| Figure 3.3  | Sequence of Screw Tightening                                          | .30  |
| Figure 3.4  | Plugging User System Interface Cable Body to E6000 Emulator           | .31  |
| Figure 3.5  | Polarity of Power Supply Plug                                         | .32  |
| Figure 3.6  | User System Interface Circuit for General Ports                       | .35  |
| Figure 3.7  | User System Interface Circuit for MD2, MD1, MD0, WAIT, NMI, and STBY  | .35  |
| Figure 3.8  | User System Interface Circuit for RESET                               | .35  |
| Figure 3.9  | User System Interface Circuit for Analog Port Control Signals         | .36  |
| Figure 3.10 | IRQ0–IRQ7 User System Interface Circuit                               | .36  |
| Figure 3.11 | Oscillator Circuit                                                    | .37  |
| Figure 3.12 | External Probe Connector                                              | .37  |
| Figure 3.13 | Interface Circuit for External Probes 1-4                             | .37  |
|             |                                                                       |      |

Rev. 1.0, 06/02, page v of vii

| Figure 3.14  | Voltage Level Monitoring (Example for Vcc = 3.3 V)     | 39  |
|--------------|--------------------------------------------------------|-----|
| Figure 4.1 H | IDI Start Menu                                         | 42  |
| Figure 4.2 H | Hitachi Debugging Interface Window                     | 43  |
| Figure 4.3 E | Emulator Configuration Dialog Box (General)            | 45  |
| Figure 4.4 E | Emulator Configuration Dialog Box (Memory Map)         | 46  |
| Figure 4.5 M | lemory Block in Extended Mode without ROM              | 48  |
| Figure 4.6 M | emory Block in Extended Mode with ROM                  | 49  |
| Figure 4.7 L | Load Object File Dialog Box                            | 50  |
| Figure 4.8 H | IDI Information Message Box                            | 51  |
| Figure 4.9 C | Dpen Dialog Box                                        | 52  |
| Figure 4.10  | Tutorial Program Window                                | 53  |
| Figure 4.11  | Setting a Breakpoint                                   | 54  |
| Figure 4.12  | Program Break                                          | 55  |
| Figure 4.13  | System Status Window                                   | 56  |
| Figure 4.14  | Registers Window                                       | 57  |
| Figure 4.15  | Register Dialog Box                                    | 58  |
| Figure 4.16  | Breakpoints Window                                     | 59  |
| Figure 4.17  | Open Memory Window Dialog Box                          | 60  |
| Figure 4.18  | Memory Window (ASCII)                                  | 61  |
| Figure 4.19  | Watch Window (After Adding Variables)                  | 62  |
| Figure 4.20  | Watch Window (Symbol Expansion)                        | 62  |
| Figure 4.21  | Program Window after Executing the Step In Command (1) | 63  |
| Figure 4.22  | Program Window after Executing the Step In Command (2) | 64  |
| Figure 4.23  | Program Window after Executing the Step Out Command    | 65  |
| Figure 4.24  | Program Window after Executing the Step Over Command   | 66  |
| Figure 4.25  | Program Window after Executing the Step In Command (4) | 67  |
| Figure 4.26  | Displaying Local Variables                             | 68  |
| Figure 4.27  | Displaying Local Variables (Elements in an Array)      | 68  |
| Figure 4.28  | Select Event Type Dialog Box                           | 69  |
| Figure 4.29  | Breakpoint/Event Properties Dialog Box                 | 70  |
| Figure 4.30  | Breakpoints Window                                     | 71  |
| Figure 4.31  | Stopping the Program by a Breakpoint                   | 72  |
| Figure 4.32  | Trace Window                                           | 73  |
| Figure 4.33  | General Panel in Trace Filter Dialog Box               | 74  |
| Figure 4.34  | Bus / Area Panel in Trace Filter Dialog Box            | .75 |
| Figure 4.35  | Showing Trace Buffer Contents                          | 75  |
| Figure 4.36  | Selecting the Conditions for Measurement               | 77  |
| Figure 4.37  | Displaying the Measurement Conditions                  | 78  |
| Figure 4.38  | Displaying the Analysis Results (1)                    | 79  |
| Figure 4.39  | Displaying the Analysis Results (2)                    | 79  |

# Tables

| Table 1.1 | Emulation Memory                                            | 4  |
|-----------|-------------------------------------------------------------|----|
| Table 1.2 | Memory Types                                                | 4  |
| Table 1.3 | Environment Conditions                                      | 6  |
| Table 2.1 | Address Map of PC Interface Board and Memory Switch Setting | 9  |
| Table 3.1 | Emulation Memory                                            |    |
| Table 3.2 | Initial Value Differences between MCU and E6000 Emulator    |    |
| Table 4.1 | Configuration Options                                       |    |
| Table 4.2 | Memory Types                                                |    |
| Table 4.3 | Access Types                                                |    |
| Table 4.4 | Step Commands                                               | 63 |
| Table A.1 | Command List                                                |    |
|           |                                                             |    |

# Section 1 Introduction

The E6000 emulator is an advanced realtime in-circuit emulator which allows programs to be developed and debugged for the SH series microcomputers.

The E6000 emulator can either be used without a user system, for developing and debugging software, or connected via a user system interface cable to a user system, for debugging user hardware.

The E6000 emulator works with the Hitachi debugging interface (HDI), an interface program based on Microsoft<sup>®</sup> Windows<sup>®</sup> operating system. This provides a powerful range of commands for controlling the emulator hardware, with a choice of either fully interactive or automated debugging.

# **1.1 Debugging Features**

#### 1.1.1 Breakpoints

The E6000 emulator provides a comprehensive range of alternative types of breakpoints, to give you the maximum flexibility in debugging applications and user system hardware.

Hardware Break Conditions (Type 1 and Type 2): Up to 12 break conditions can be defined using the event and range channels in the complex event system (CES). For more information about the hardware break conditions, see section 1.2, Complex Event System (CES).

On-chip Breakpoint (Type 3): In target ROM, three breakpoints (on-chip break) can be set.

**Program Breakpoints (PC Breakpoints):** Up to 256 program breakpoints can be defined. These program breakpoints are set by replacing the user instruction by a BREAK instruction.

#### 1.1.2 Trace

The E6000 emulator incorporates a powerful realtime trace facility which allows you to examine MCU activity in detail. The realtime trace buffer holds up to 65535 bus cycles, and it is continuously updated during execution. The buffer is configured as a rolling buffer, which can be stopped during execution and read back by the host computer without halting emulation.

The data stored in the trace buffer is displayed in both source program and assembly languages for ease of debugging. However, if trace filtering is used, only assembly language can be displayed.

Rev. 1.0, 06/02, page 1 of 84

The buffer can be set up to store all bus cycles or just selected cycles. This is called trace acquisition and uses the complex event system (CES) to select the parts of the program you are interested in; see section 1.2, Complex Event System (CES), for more information.

It is also possible to store all bus cycles and then just look at selected cycles. This is called trace filtering.

#### 1.1.3 Execution Time Measurements

The E6000 emulator allows you to measure the total execution time, or to measure the time of execution between specified events in the complex event system. You can set the resolution of the timer to any of the following values:

20 ns, 125 ns, 250 ns, 500 ns, 1  $\mu s,$  2  $\mu s,$  4  $\mu s,$  8  $\mu s,$  or 16  $\mu s.$ 

At 20 ns the maximum time that can be measured is about six hours, and at 16µs the maximum time is about 200 days.

#### 1.1.4 Performance Analysis

The E6000 emulator provides functions for measuring the performance of a program. The performance of the specified program range can be displayed either as a histogram or in percentage form. A timer resolution of 20 ns, 40 ns, or 160 ns can be selected. In addition, the execution count of the specified program range can be measured (1 to 65535).

# **1.2** Complex Event System (CES)

In most practical debugging applications, the program or hardware errors that you are trying to debug occur under a certain restricted set of circumstances. For example, a hardware error may only occur after a specific area of memory has been accessed. Tracking down such problems using simple PC breakpoints can be very time consuming.

The E6000 emulator provides a very sophisticated system for giving a precise description of the conditions you want to examine, called the complex event system. This allows you to define events which depend on the state of a specified combination of the MCU signals.

The complex event system provides a unified way of controlling the trace, break, and timing functions of the E6000 emulator.

#### 1.2.1 Event Channels

The event channels allow you to detect when a specified event has occurred. The event can be defined as a combination of one or more of the following:

Rev. 1.0, 06/02, page 2 of 84

- Address or address range
- Address outside range
- Data, with an optional mask
- Read or Write or either
- MCU access type (e.g., DMAC and instruction prefetch)
- MCU access area (e.g., on-chip ROM and on-chip RAM)
- A signal state on one or more of the four external probes
- A certain number of times that the event must be triggered
- Delay cycles after an event

Up to eight events can be combined into a sequence, in which each event is either activated or deactivated by the occurrence of the previous event in the sequence. For example, you can cause a break if an I/O register is written to after a specified area of RAM has been accessed.

#### 1.2.2 Range Channels

The range channels can be set up to be triggered on a combination of one or more of the following:

- Address or address range (inside the range)
- Data, with an optional mask
- Read or Write or either
- MCU access type (e.g., DMAC and instruction prefetch)
- MCU access area (e.g., on-chip ROM and on-chip RAM)
- A signal state on one or more of the four external probes
- Delay cycles after an event

The complex event system can be used to control the following functions of the E6000 emulator:

#### 1.2.3 Breaks

You use breaks to interrupt program execution when a specified event, or sequence of events, is activated. For example, you can set up a break to halt execution when the program reads from one address, and then writes to another address. The break can also optionally be delayed by up to 65535 bus cycles.

#### 1.2.4 Timing

You can set up two events and then measure the execution time of the program between the activation of the first event and second event.

#### Rev. 1.0, 06/02, page 3 of 84

## **1.3 Hardware Features**

#### 1.3.1 Memory

The E6000 emulator provides standard emulation memory as the substitute for on-chip ROM memory and on-chip RAM memory. When a device type or device mode without an on-chip ROM or on-chip RAM is selected, the standard emulation memory is disabled. When debugging with only the E6000 emulator and the user program and data are stored in an external address space, an optional SIMM memory module must be used. The optional SIMM memory modules can be separately purchased.

The emulation memory can be mapped in units to any number of separate memory blocks in the MCU address space according to table 1.1. Each memory block can be specified using the **Memory Mapping...** function as user (Target) or emulator (SIMM memory module) and, in each case, the access can be specified as read-write, read-only, or guarded.

#### Table 1.1Emulation Memory

| Туре         | High-speed emulation memory | Low-speed emulation memory |
|--------------|-----------------------------|----------------------------|
| HS6000EMS21H | 128 kbyte × 4 area          | 512 kbyte × 4 area         |
| HS6000EMS22H |                             | 512 kbyte × 12 area        |

The definition of each type of memory is as follows:

#### Table 1.2Memory Types

| Memory Type | Description                                     |
|-------------|-------------------------------------------------|
| On chip     | Uses the MCU on-chip memory.                    |
| Target      | Accesses the user system memory.                |
| Emulator    | Accesses the E6000 emulator SIMM memory module. |

The contents of a specified block of memory can be displayed using the **Memory Window...** function. The contents of memory can be modified at any time, even during program execution and the results are immediately reflected in all other appropriate windows.

Note that the time taken to modify memory contents during program execution may differ depending on the settings, but approximately has the following time requirements:

1. MCU on-chip or ROM, or emulator SIMM memory module

The E6000 emulator modifies the memory contents by temporarily switching the memory bus to the emulator side without stopping the user program execution. For both memory read and memory write accesses, the HDI stores a maximum of 256 bytes of memory contents in the buffer. Therefore, the emulator uses the memory bus for up to 80  $\mu$ s (25 MHz, on-chip ROM)

2. MCU on-chip RAM, or I/O user system memory

The E6000 emulator stops the user program execution, then modifies the memory contents. As stated above, a maximum of 256 bytes of memory contents are accessed. Therefore, the user program stops for a maximum of 2 ms (25 MHz, emulation memory).

#### 1.3.2 Clocks

The clock can be specified as E6000 emulator internal clock or target clock. The frequencies that can be specified as the emulation clock depend on the MCU. For details, refer to the supplementary information supplied together with the emulator.

#### 1.3.3 Probes

External probe (EXT) can be connected to the E6000 emulator, to make use of signals from other parts of your user system hardware, and can be used to trigger the complex event system depending on whether the probe signal is low or high.

#### 1.3.4 Environment Conditions

Observe the conditions listed in table 1.3 when using the E6000 emulator.

| Item                       | Specifications                                            |
|----------------------------|-----------------------------------------------------------|
| Temperature                | Operating: +10 to +35°C                                   |
|                            | Storage: -10 to +50°C                                     |
| Humidity                   | Operating: 35 to 80% RH; no condensation                  |
|                            | Storage: 35 to 80% RH; no condensation                    |
| Ambient gases              | No corrosive gases                                        |
| AC Power supply voltage    | 100 V to 240 V AC<br>50/60 Hz<br>0.6 A max.               |
| User system voltage (UVcc) | Depends on the target MCU within the range 2.7 V to 5.5 V |

## Table 1.3 Environment Conditions

#### 1.3.5 Emulator External Dimensions and Weight

| ltem       | Specifications                        |
|------------|---------------------------------------|
| Dimensions | $219 \times 170 \times 54 \text{ mm}$ |
| Weight     | 1,000 g                               |

# Section 2 Setting Up

This section explains how to:

- Set up the PC interface board (HS6000EII01H separately purchased).
- Set up the E6000 emulator.
- Install the HDI software and use it to check correct operation of the entire system.

To use another interface board, such as a PC card (PCMCIA), refer to the user's manual for that interface board.

The E6000 emulator communicates with the HDI through the PC interface board, and therefore, the PC interface board must be inserted into the host computer.

The PC interface board is a memory mapped board, and before inserting it you first need to reserve a block of memory addresses for use by the board. This ensures that other programs do not inadvertently use the PC interface hardware.

The allocated memory area must not overlap memory already allocated to other board. If attempted, the PC interface board and the E6000 emulator product will not operate correctly. At shipment, the memory area of PC interface board is allocated to the address range from H'D0000 to H'D3FFF.

When using Microsoft<sup>®</sup> Windows<sup>®</sup> 95 or Microsoft<sup>®</sup> Windows<sup>®</sup> 98 operating system, refer to section 2.2, Setting Up the PC Interface Board on Windows<sup>®</sup> 95 or Windows<sup>®</sup> 98. When using Microsoft<sup>®</sup> WindowsNT<sup>®</sup> operating system, refer to section 2.3, Setting Up the PC Interface Board on WindowsNT<sup>®</sup> 4.0.

# 2.1 Package Contents

The E6000 emulator is supplied in a package containing the following components.

- E6000 emulator
- 5V and 5A E6000 emulator power supply (AC adapter)
- Test program disk
- HDI installation disks
- External probes
- Supplementary Information
- SH Series E6000 Emulator User's Manual (this manual)
- Hitachi Debugging Interface User's Manual

Rev. 1.0, 06/02, page 7 of 84

Before proceeding you should check that you have all the items listed above, and contact your supplier if any are missing.

## 2.2 Setting Up the PC Interface Board on Windows<sup>®</sup> 95 or Windows<sup>®</sup> 98

#### 2.2.1 Setting Up the PC Interface Board

- Start Windows<sup>®</sup> 95 or Windows<sup>®</sup> 98.
- Click the **My Computer** icon with the right mouse button and select **Properties** from the popup menu.

The System Properties dialog box will be displayed.

- Double-click the **Computer** icon in the **Device Manager** panel to open the **Computer Properties** dialog box.
- Click the Memory in the View Resources panel to display the memory resources.

| View Resources       Reserve Resources         Interrupt request (IRQ)       Direct memory access (DMA)         Input/gutput (I/0)       Memory         Setting       Hardware using the setting         00000000 0003FFFF       Unavailable for use by devices.         000080000 0008FFFF       Super VGA         000080000 00008FFFF       Super VGA         00000000 00007FFF       Unavailable for use by devices.         00000000 00007FFF       Unavailable for use by devices.         00000000 00007FFF       Unavailable for use by devices.         00000000 00003FFF       Unavailable for use by devices.         000E0000 00003FFFF       Unavailable for use by devices.         000E0000 0007FFFFF       Unavailable for use by devices.         000FE0000 0007FFFFF       Unavailable for use by devices.         000FE0000 0007FFFFF       Unavailable for use by devices. | Computer Properties       |                                 | ? ×    |
|----------------------------------------------------------------------------------------------------|---------------------------|---------------------------------|--------|
| Interrupt request (IRQ)   Input/gutput (I/O)   Setting   Hardware using the setting   00000000 - 0009FFFF   00000000 - 0004FFFF   00000000 - 0004FFFF   00000000 - 0004FFFF   00000000 - 0004FFFF   00000000 - 0004FFFF   00000000 - 0004FFFF   00000000 - 0004FFFF   00000000 - 0004FFFF   00000000 - 0004FFFF   00000000 - 0004FFFF   Unavailable for use by devices.   00000000 - 00003FFF   Unavailable for use by devices.   00000000 - 0003FFFF   Unavailable for use by devices.   00000000 - 0007FFFFF   Unavailable for use by devices.                                                                                                    | View Resources Reserve R  | lesources                       |        |
| Input/gutput (I/O)     Memory      Setting     Hardware using the setting     Unavailable for use by devices.     00080000 · 0008FFFF     Unavailable for use by devices.     0008000 · 0008FFFF     Unavailable for use by devices.     00000000 · 00003FFF     Unavailable for use by devices.     00000000 · 00003FFF     Unavailable for use by devices.     000E0000 · 0003FFFF     Unavailable for use by devices.     000E0000 · 0005FFFFF     Unavailable for use by devices.     Unavailable for use by devices.     Unavailable for use by devices.     Unavailable for use by devices.     Unavailable for use by devices.                                                                                                    | C Interrupt request (IRQ) | O Direct memory access (DMA)    |        |
| Setting       Hardware using the setting         00000000 - 0009FFFF       Unavailable for use by devices.         00040000 - 0004FFFF       Super VGA         00080000 - 0008FFFF       Unavailable for use by devices.         00080000 - 0008FFFF       Super VGA         00000000 - 0008FFFF       Unavailable for use by devices.         00000000 - 00007FFF       Unavailable for use by devices.         00000000 - 00003FFF       Unavailable for use by devices.         00000000 - 00003FFFF       Unavailable for use by devices.         000E0000 - 0007FFFFF       Unavailable for use by devices.         00FE0000 - 00FFFFFF       Unavailable for use by devices.                                                                                                    | C Input/output (I/O)      | Memory                          |        |
| O0000000 - 0009FFFF Unavailable for use by devices.     O00A0000 - 000AFFFF Super VGA     Unavailable for use by devices.     O00B0000 - 000BFFFF Super VGA     O00C0000 - 000C7FFF Unavailable for use by devices.     O00D0000 - 000D3FFF Unavailable for use by devices.     O00E0000 - 00C3FFFF Unavailable for use by devices.     O0FE0000 - 00FFFFFFF Unavailable for use by devices.                                                                                                    | Setting                   | Hardware using the setting      |        |
| O00A0000 - 000AFFFF Super VGA     O00B0000 - 000B7FFF Unavailable for use by devices.     O00B0000 - 000BFFFF Super VGA     O00C0000 - 000C7FFF Unavailable for use by devices.     O00D0000 - 000D3FFFF Unavailable for use by devices.     O00E0000 - 00C3FFFF Unavailable for use by devices.     O0FE0000 - 00FFFFFF Unavailable for use by devices.                                                                                                    | 📃 00000000 - 0009FFFF     | Unavailable for use by devices. |        |
| O00B0000 - 000B7FFF Unavailable for use by devices.     O00B8000 - 000BFFFF Super VGA     Unavailable for use by devices.     O00D0000 - 000D3FFF Unavailable for use by devices.     O00E0000 - 00C3FFFF Unavailable for use by devices.     O0FE0000 - 00FFFFFF Unavailable for use by devices.                                                                                                    | 📃 000A0000 - 000AFFFF     | Super VGA                       |        |
| O00B8000 - 000BFFFF Super VGA     O00C0000 - 000C7FFF Unavailable for use by devices.     O00D0000 - 000D3FFF Unavailable for use by devices.     O00E0000 - 00C3FFFF Unavailable for use by devices.     O0FE0000 - 00FFFFFF Unavailable for use by devices.                                                                                                    | 📃 000B0000 - 000B7FFF     | Unavailable for use by devices. |        |
| O00C0000 - 000C7FFF Unavailable for use by devices.     Unavailable for use by devices.     Unavailable for use by devices.     Unavailable for use by devices.     Unavailable for use by devices.     Unavailable for use by devices.                                                                                                    | 🖳 🖳 000B8000 - 000BFFFF   | Super VGA                       |        |
| O00D0000 - 000D3FFF Unavailable for use by devices.     O00E0000 - 00C3FFF Unavailable for use by devices.     O0FE0000 - 00FFFFFF Unavailable for use by devices.                                                                                                    | 🔜 000C0000 - 000C7FFF     | Unavailable for use by devices. |        |
| 000E0000 - 00C3FFFF Unavailable for use by devices.     00FE0000 - 00FFFFFF Unavailable for use by devices.                                                                                                    | 📃 000D 0000 - 000D 3FFF   | Unavailable for use by devices. |        |
| 🔜 00FE0000 - 00FFFFFF Unavailable for use by devices.                                                                                                    | 🔜 000E0000 - 00C3FFFF     | Unavailable for use by devices. |        |
|                                                                                                    | 📃 00FE0000 - 00FFFFFF     | Unavailable for use by devices. |        |
|                                                                                                    |                           |                                 |        |
|                                                                                                    |                           |                                 |        |
|                                                                                                    |                           | ОК                              | Cancel |

Figure 2.1 Computer Properties Dialog Box (Before Setting)

A memory area that is not listed in the dialog box can be assigned to the PC interface board. Table 2.1 lists the address ranges that can be set by the switch on the rear panel of the PC interface board. Select one of the address ranges that is not listed in the **Computer Properties** dialog box. For example, if you select the range H'D8000 to H'DBFFF, the corresponding switch number will be 6.

#### Table 2.1 Address Map of PC Interface Board and Memory Switch Setting

| Address Range                         | Switch Setting |  |
|---------------------------------------|----------------|--|
| From H'C0000 to H'C3FFF               | 0              |  |
| From H'C4000 to H'C7FFF               | 1              |  |
| From H'C8000 to H'CBFFF               | 2              |  |
| From H'CC000 to H'CFFFF               | 3              |  |
| From H'D0000 to H'D3FFF (at shipment) | 4              |  |
| From H'D4000 to H'D7FFF               | 5              |  |
| From H'D8000 to H'DBFFF               | 6              |  |
| From H'DC000 to H'DFFFF               | 7              |  |
| From H'E0000 to H'E3FFF               | 8              |  |
| From H'E4000 to H'E7FFF               | 9              |  |
| From H'E8000 to H'EBFFF               | A              |  |
| From H'EC000 to H'EFFFF               | В              |  |

Define the memory area so that Windows<sup>®</sup> 95 or Windows<sup>®</sup> 98 does not use the area as follows:

• Click Memory in the Reserve Resources panel and click Add.

The **Edit Resource Setting** dialog box will be displayed.

| Ed       | dit Resource Setting 🛛 🔋 🗙                                                              |
|----------|-----------------------------------------------------------------------------------------|
| E<br>tł  | Enter the beginning and ending values of<br>the memory range you would like to reserve. |
| <u>s</u> | <u>S</u> tart value: D8000                                                              |
| E        | End value: DBFFF                                                                        |
|          | OK Cancel                                                                               |

#### Figure 2.2 Edit Resource Setting Dialog Box

- Enter the memory area addresses in **Start value** and **End value**.
- Shut down the host computer (do not restart it) and turn off the power switch.
- Using a small screwdriver, rotate the switch in the rear panel of the PC interface board so that the arrow points to the number corresponding to the memory area you have selected.
- Remove the cover from the host computer and install the PC interface board in a spare ISA slot.

#### RENESAS

Rev. 1.0, 06/02, page 9 of 84

- Replace the host computer cover.
- Connect the PC interface cable between the PC interface board and the PC IF connector on the E6000 emulator. Press each plug firmly home until it clicks into position.
- Switch on the host computer.
- Open the **Computer Properties** dialog box and check that the memory area you have selected is listed as System Reserved.

| C Interrupt request (IRQ)<br>C Input/output (I/O) | <ul> <li><u>D</u>irect memory access (DMA)</li> <li>Memory</li> </ul> |   |
|---------------------------------------------------|-----------------------------------------------------------------------|---|
| Setting                                           | Hardware using the setting                                            |   |
| 🛄 00000000 - 0009FFFF                             | Unavailable for use by devices.                                       |   |
| 🖳 000A0000 - 000AFFFF                             | Super VGA                                                             |   |
| 🛄 000B0000 - 000B7FFF                             | Unavailable for use by devices.                                       |   |
| 💻 000B8000 - 000BFFFF                             | Super VGA                                                             |   |
| 🛄 000C0000 - 000C7FFF                             | Unavailable for use by devices.                                       |   |
| 📃 000D 0000 - 000D 7FFF                           | Unavailable for use by devices.                                       |   |
| 🔨 000D 8000 - 000D BFFF                           | System Reserved                                                       |   |
| 🛄 000E0000 - 00C3FFFF                             | Unavailable for use by devices.                                       | - |

Figure 2.3 Computer Properties Dialog Box (After Setting)

#### 2.2.2 Modifying the CONFIG.SYS File

Prevent the memory area for the PC interface board being accessed by another program as follows:

- Select **Run** from the **Start** menu.
- Type SYSEDIT and click **OK**.

When EMM386.EXE is used in the CONFIG.SYS file, the CONFIG.SYS file must be modified. If the CONFIG.SYS file is not used, or if EMM386.EXE is not used even when the CONFIG.SYS file is used, go to Section 2.2.3, Modifying the SYSTEM.INI File.

• Locate the line in the CONFIG. SYS file that reads:

DEVICE=C:\WINDOWS\EMM386.EXE

• Change the line so that it reads as shown below.

DEVICE=C:\WINDOWS\EMM386.EXE X=aaaa-bbbb

Here, *aaaa* is the upper four digits of **Start value** and *bbbb* is the upper four digits of **End value**. For example, for the switch set to 6, you would set the line to read:

DEVICE=C:\WINDOWS\EMM386.EXE X=D800-DBFF

• Save the CONFIG.SYS file.

#### 2.2.3 Modifying the SYSTEM.INI File

• Add the following line to the [386enh] section in the SYSTEM. INI file:

EMMExclude=aaaa-bbbb

Here, *aaaa* is the upper four digits of **Start value** and *bbbb* is the upper four digits of **End value**. For example, for the switch set to 6, you would set the line to read:

EMMExclude = D800-DBFF

- Save the SYSTEM. INI file and exit the SYSEDIT.
- Restart the host computer.

This ensures that Windows<sup>®</sup> will not use this block of memory. You are ready to connect up the E6000 emulator and run the HDI to check communication to it.

# 2.3 Setting Up the PC Interface Board on WindowsNT<sup>®</sup> 4.0

The PC interface board uses the ISA bus slot, and therefore the host computer must have a spare ISA bus slot.

This section describes the general procedure for installing the PC interface board in the host computer. For details, refer to the manual of your host computer.

#### Starting WindowsNT®:

- Execute Start/Programs/Administrative Tools (Common)/WindowsNT Diagnostics.
- Click the **Memory** button in the **Resource** tab and, in the following form, make a note of the upper memory areas that have already been used.

| # | Start | End | # | Start | End | # | Start | End |
|---|-------|-----|---|-------|-----|---|-------|-----|
| 0 |       |     | 4 |       |     | 8 |       |     |
| 1 |       |     | 5 |       |     | 9 |       |     |
| 2 |       |     | 6 |       |     | А |       |     |
| 3 |       |     | 7 |       |     | В |       |     |

• Shut down WindowsNT<sup>®</sup>.

#### **Starting the Host Computer in Setup Mode:**

For details on the setup mode, refer to the manual of your host computer.

• Check which upper memory areas have already been used.

| # | Start | End | # | Start | End | # | Start | End |
|---|-------|-----|---|-------|-----|---|-------|-----|
| 0 |       |     | 4 |       |     | 8 |       |     |
| 1 |       |     | 5 |       |     | 9 |       |     |
| 2 |       |     | 6 |       |     | А |       |     |
| 3 |       |     | 7 |       |     | В |       |     |

The memory areas being used should be the same as those checked for WindowsNT<sup>®</sup> above.

• Define the memory area for the PC interface board. Select one of the memory areas that correspond to the following PC interface board switch settings, and no other devices can access the selected memory area.

| # | Start   | End     | #  | Start   | End     | # | Start   | End     |
|---|---------|---------|----|---------|---------|---|---------|---------|
| 0 | H'C0000 | H'C3FFF | 4* | H'D0000 | H'D3FFF | 8 | H'E0000 | H'E3FFF |
| 1 | H'C4000 | H'C7FFF | 5  | H'D4000 | H'D7FFF | 9 | H'E4000 | H'E7FFF |
| 2 | H'C8000 | H'CBFFF | 6  | H'D8000 | H'DBFFF | А | H'E8000 | H'EBFFF |
| 3 | H'CC000 | H'CFFFF | 7  | H'DC000 | H'DFFFF | В | H'EC000 | H'EFFFF |

Note: 4 is the setting at shipment.

If the **Intel P&P BIOS** disk is supplied with the host computer, define the memory area as follows:

- Start the host computer with the Intel P&P BIOS disk.
- Check the upper memory areas that have already been used, with View/System Resources.
- Add Unlisted Card with Configure/Add Card/Others....
- Click No in the dialog box displayed because there is no .CFG file.
- Move to the Memory [hex] list box in the Configure Unlisted Card dialog box.
- Click the Add Memory... button to display the Specify Memory dialog box.
- Enter a memory area range that is not used by any other device and that corresponds to one of the PC interface board switch settings.
- Save the file.
- Exit the current setup program.
- Shut down the host computer (do not restart it) and turn off the power switch.
- Using a small screwdriver, rotate the switch in the rear panel of the PC interface board so that the arrow points to the number corresponding to the memory area you have selected.
- Remove the cover from the host computer and install the PC interface board in a spare ISA slot.
- Replace the host computer cover.
- Connect the PC interface cable between the PC interface board and the PC IF connector on the E6000 emulator. Press each plug firmly home until it clicks into position.
- Switch on the host computer.

#### Starting WindowsNT<sup>®</sup> in the Administrator Mode:

- Install the HDI Software as described in section 2.4, Installing the HDI Software.
- Execute **Start/Programs/Hdi/Setup ISA bus Board**. If the DOS prompt window does not open, open the DOS prompt window first, move to the directory where the HDI has been installed, then execute SETUPISA.EXE.

Rev. 1.0, 06/02, page 13 of 84

## 2.4 Installing the HDI Software

This section describes how to install the HDI software by using the SH7010 E6000, for example. For another type of E6000 emulator, change the file and directory names to the target ones.

#### 2.4.1 HDI Installation Procedure

- Start the host computer.
- Close all other applications that are running.
- Insert HDI installation disk #1 into the floppy disk drive of the host computer.
- Choose **Run...** from the **Start** menu.
- Type A:setup.exe and click OK:

| Run           | ? ×                                                                                   |
|---------------|---------------------------------------------------------------------------------------|
| 2             | Type the name of a program, folder, or document, and<br>Windows will open it for you. |
| <u>O</u> pen: | A:setup.exe                                                                           |
|               | OK Cancel <u>B</u> rowse                                                              |

Figure 2.4 Run Dialog Box

This runs the HDI installer, and the following Welcome! dialog box will be displayed:

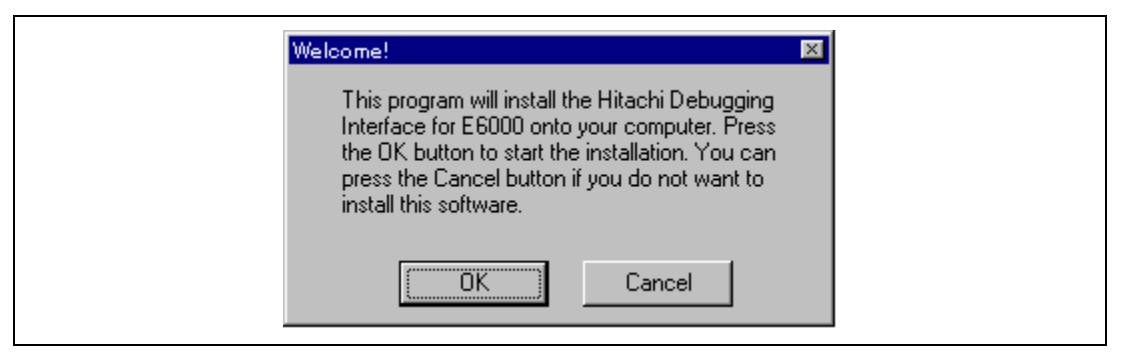

Figure 2.5 HDI Installer [Welcome!] Dialog Box

• Click **OK** to proceed with the installation.

Rev. 1.0, 06/02, page 14 of 84

The following dialog box displays the **Read Me** file for the version of the HDI you are installing:

| Read Me                                                                                                    |  |
|----------------------------------------------------------------------------------------------------|--|
| 16th Feb. 1999                                                                                                    |  |
| Features<br>Bug fix.                                                                                                    |  |
| Release note:<br>A separate installation stage is required to use the ISA card with<br>Windows NT(R). This will be copied to the install directory you<br>select next, and can be run with 'Administrator' access after this<br>installation is complete. |  |
| History:<br>V1.01(16th Dec. 1998)                                                                                                    |  |
| Press the OK button to continue.<br>Press Cancel to abort the installation.                                                                                                    |  |
| Cancel                                                                                                    |  |

Figure 2.6 Read Me Dialog Box

• Read the **Read Me** file for any important information concerning the installation and then click **OK** to proceed.

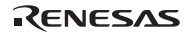

The following dialog box then allows you to select a directory in which to install HDI:

| Select Destination Directory                                                                                                    |
|----------------------------------------------------------------------------------------------------|
| HDI for E6000 will be installed into the following directory.<br>If you would like to install it into a different directory/drive, use the browse list below. Note that if you install to a different directory you will have to recompile the tutorial. |
| Destination Directory:                                                                                                    |
| C.\HD7010  C.\ C.\ Cancel                                                                                                    |

Figure 2.7 Select Destination Directory Dialog Box

• Click **OK** to install into the default directory C:\HDI\_7010, or specify an alternative directory and click **OK**. When a directory other than the default directory is specified, file tutorial.abs will not be installed.

The following dialog box then asks you whether backups should be made for files replaced by the installation:

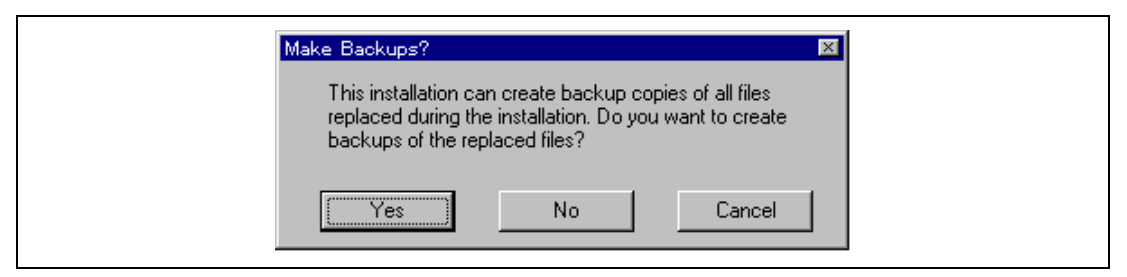

Figure 2.8 Make Backups? Dialog Box

• Click **Yes** to save any files that may be replaced as part of the installation (recommended), or **No** if you do not want to make a backup.

Rev. 1.0, 06/02, page 16 of 84

If you chose **Yes**, the following dialog box allows you to specify the backup directory:

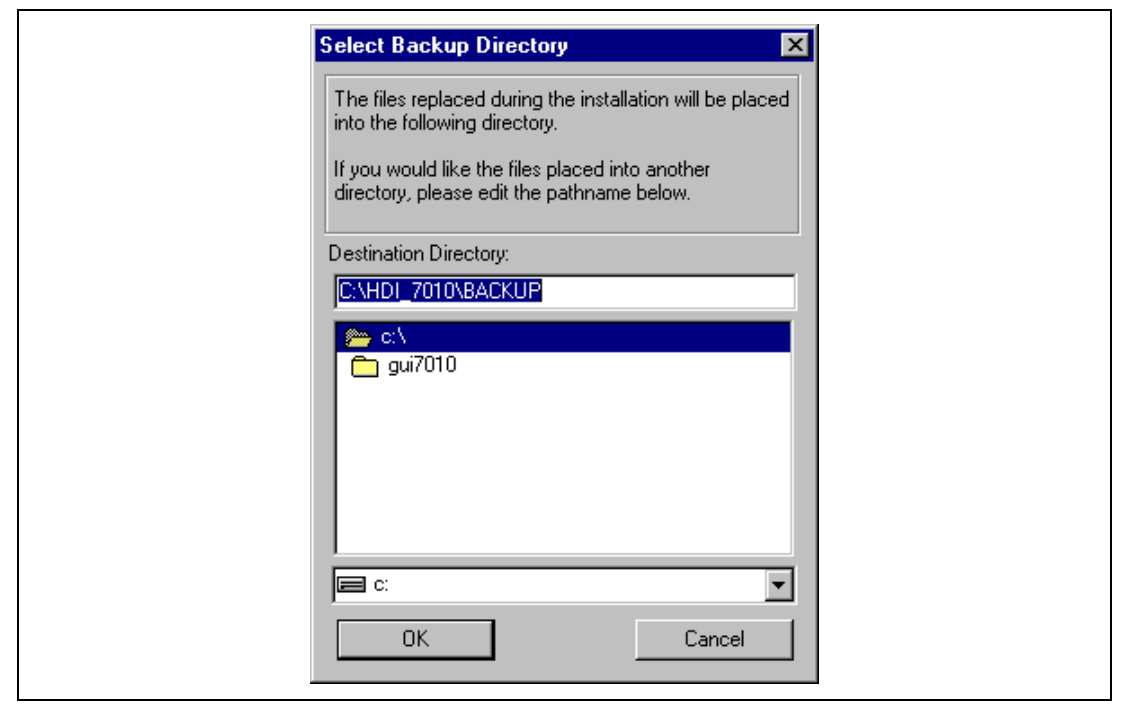

Figure 2.9 Select Backup Directory Dialog Box

• Enter the directory you want to use and click **OK**.

The installer then copies the HDI files to the specified directory:

| Installing                     |                                      | X |  |
|--------------------------------|--------------------------------------|---|--|
| Copying Microso<br>C:\WINDOWS\ | oft C++ Library:<br>SYSTEM\Mfc42.dll |   |  |
|                                | 32%                                  |   |  |
|                                | Cancel                               |   |  |

Figure 2.10 Installing Dialog Box

When first disk (#1) installation is completed, the installer displays this dialog box:

| Insert New Disk                                                           |              |
|---------------------------------------------------------------------------|--------------|
| Place installation disk #2 into the floppy drive and press the OK button. | OK<br>Cancel |
| Source Pathname:                                                          |              |

Figure 2.11 Insert New Disk Dialog Box

- Insert installation disk #2 and press the **OK** button.
- In the same way, insert the next installation disk according to the dialog box message and press the **OK** button. In the installation procedure, specify the target communication interface according to the dialog box message.

After the necessary files have been copied, the following dialog box allows you to specify the program group for the HDI icons:

| Please select the Start Menu Group that you would<br>like to place the Hitachi Debugging Interface for<br>E6000 series icons into.<br>You can select from an existing group or create a<br>new one.<br>Group Name:<br>Accessor i es<br>StartUp<br>OK Cancel | E | Select Start Menu Group 🛛 🛛                                                                                                    |  |
|----------------------------------------------------------------------------------------------------|---|----------------------------------------------------------------------------------------------------|--|
| You can select from an existing group or create a new one.<br>Group Name:<br>Accessor i es<br>Star tUp<br>OK<br>Cancel                                                                                                    |   | Please select the Start Menu Group that you would<br>like to place the Hitachi Debugging Interface for<br>E6000 series icons into. |  |
| Group Name:<br>Accessories<br>StartUp<br>OK<br>Cancel                                                                                                    |   | You can select from an existing group or create a<br>new one.                                                                      |  |
| Accessories<br>StartUp                                                                                                    |   | Group Name:                                                                                                    |  |
| Accessories<br>StartUp                                                                                                    |   | HDI                                                                                                    |  |
| OK Cancel                                                                                                    |   | Accessories<br>StartUp                                                                                                    |  |
|                                                                                                    |   |                                                                                                    |  |
|                                                                                                    |   |                                                                                                    |  |
| OK Cancel                                                                                                    |   |                                                                                                    |  |
|                                                                                                    |   | OK Cancel                                                                                                    |  |

Figure 2.12 Select Program Manager Group Dialog Box

• Select an existing group or enter the name of a new group, and click **OK** to proceed.

This completes the HDI installation.

Rev. 1.0, 06/02, page 18 of 84
The installer creates the following short-cuts in the program group you specified, by default Hdi:

| 🚔 Hdi 📃 🗖                                            | ×        |
|------------------------------------------------------|----------|
| ∫ <u>F</u> ile <u>E</u> dit <u>V</u> iew <u>G</u> c∙ | <b>9</b> |
| Back Forward U                                       |          |
| 🛛 Address 🕞 enu\Programs\HDI                         |          |
| HDI for E6000 Uninstall HDI<br>SHZ010 for E6000      |          |
|                                                      |          |
| 2 object(s)                                          | _//_     |

Figure 2.13 HDI Program Group

These short-cuts have the following functions:

HDI for E6000 SH7010 is the HDI software.

**Uninstall HDI for E6000 SH7010** will remove HDI, and its associated files, if you need to uninstall it at any stage.

#### 2.4.2 Checking the System

The next step is to run the HDI software to check that the E6000 emulator is working correctly.

- Switch on the E6000 emulator and check that the red LED is illuminated.
- Select HDI for E6000 SH7010 from the Start menu.

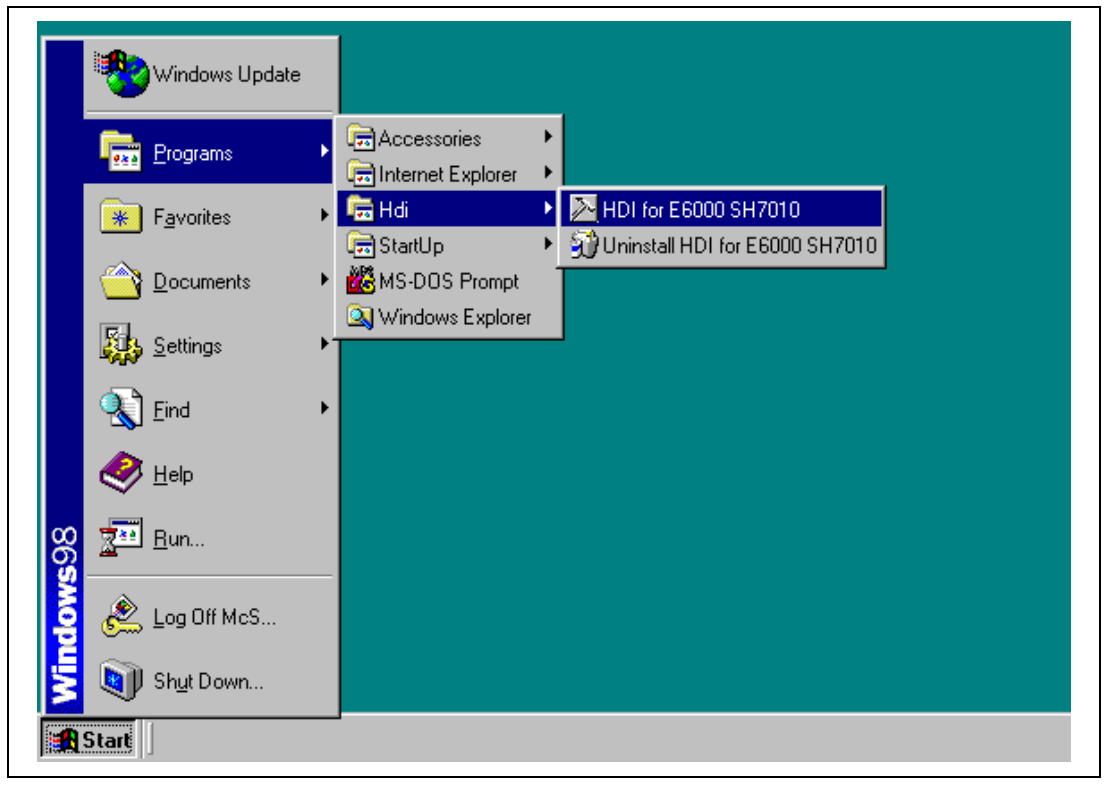

Figure 2.14 HDI Start Menu

With everything set up correctly the HDI window will be displayed, and the following messages will be shown in the status bar at the bottom of the window:

| Downloading firmware |  |  |
|----------------------|--|--|
| Setting memory map   |  |  |

Figure 2.15 HDI Start-Up Messages

Finally the status bar will display Link up to indicate that everything is set up correctly, and the HDI window will be displayed as shown below.

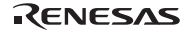

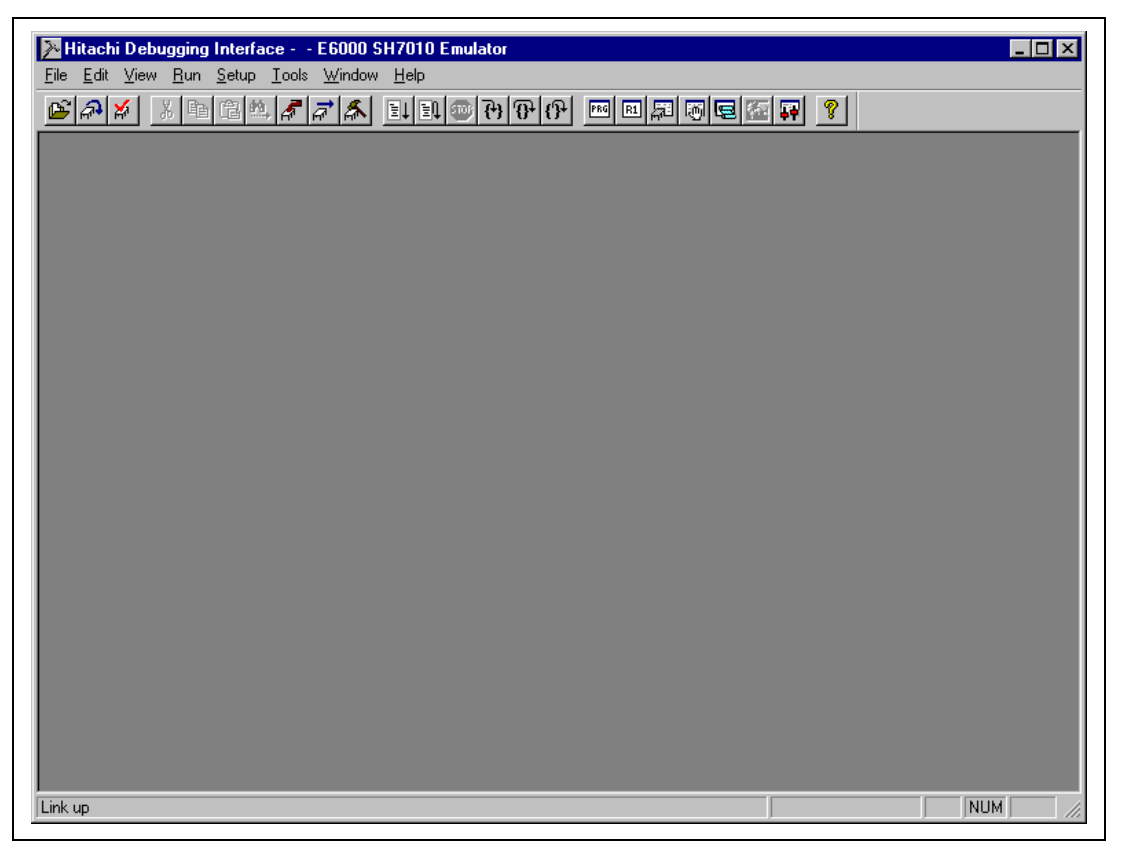

Figure 2.16 HDI Window

## 2.5 What Next?

The E6000 emulator is now correctly set up and ready for use. We recommend you work through section 4, Tutorial, to familiarize yourself with the key features of the E6000 emulator, and to learn how to use the E6000 emulator to develop and debug programs for the MCU.

# 2.6 Uninstalling the HDI Software

This section describes how to uninstall the HDI software on Windows<sup>®</sup> 95 or Windows<sup>®</sup> 98, for example.

• Select Uninstall HDI for E6000 SH7010 from the Start menu.

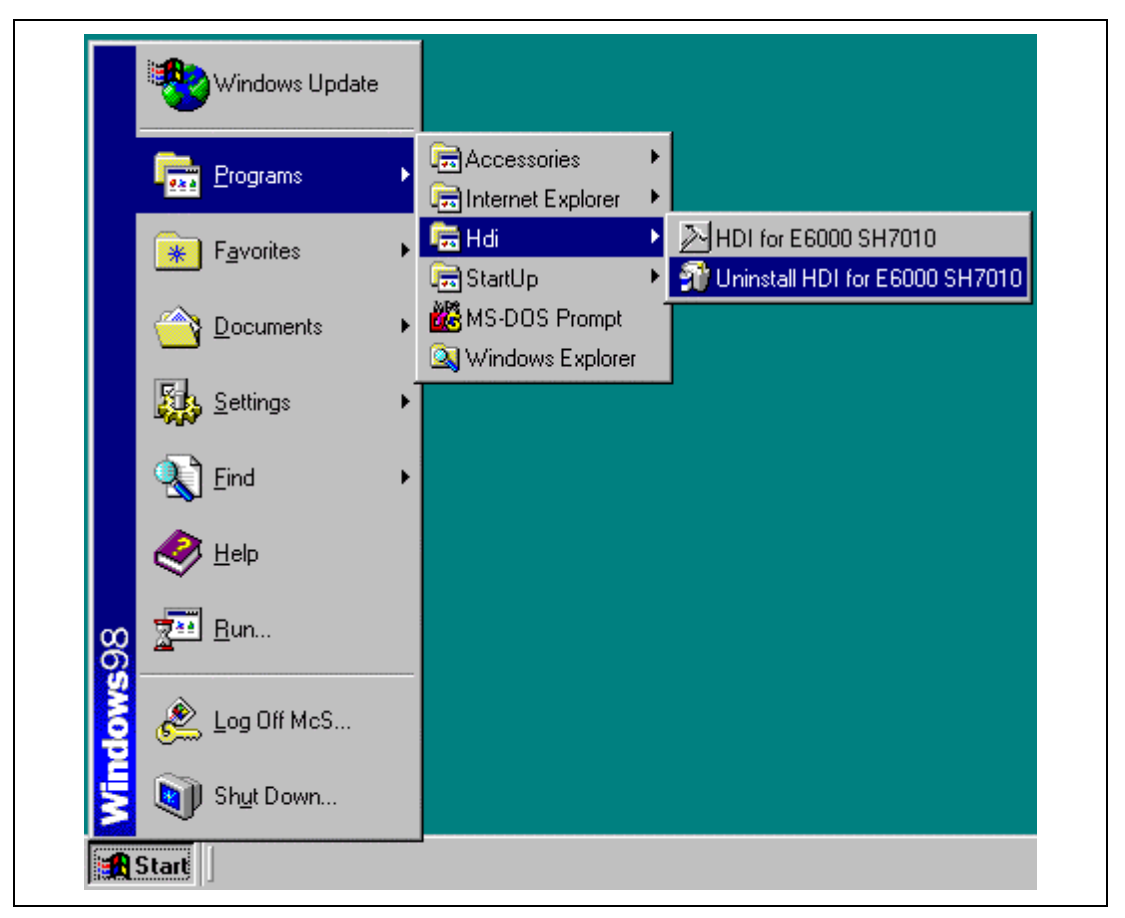

Figure 2.17 Start Menu (Uninstaller)

The uninstaller is initiated and the following dialog box will be displayed.

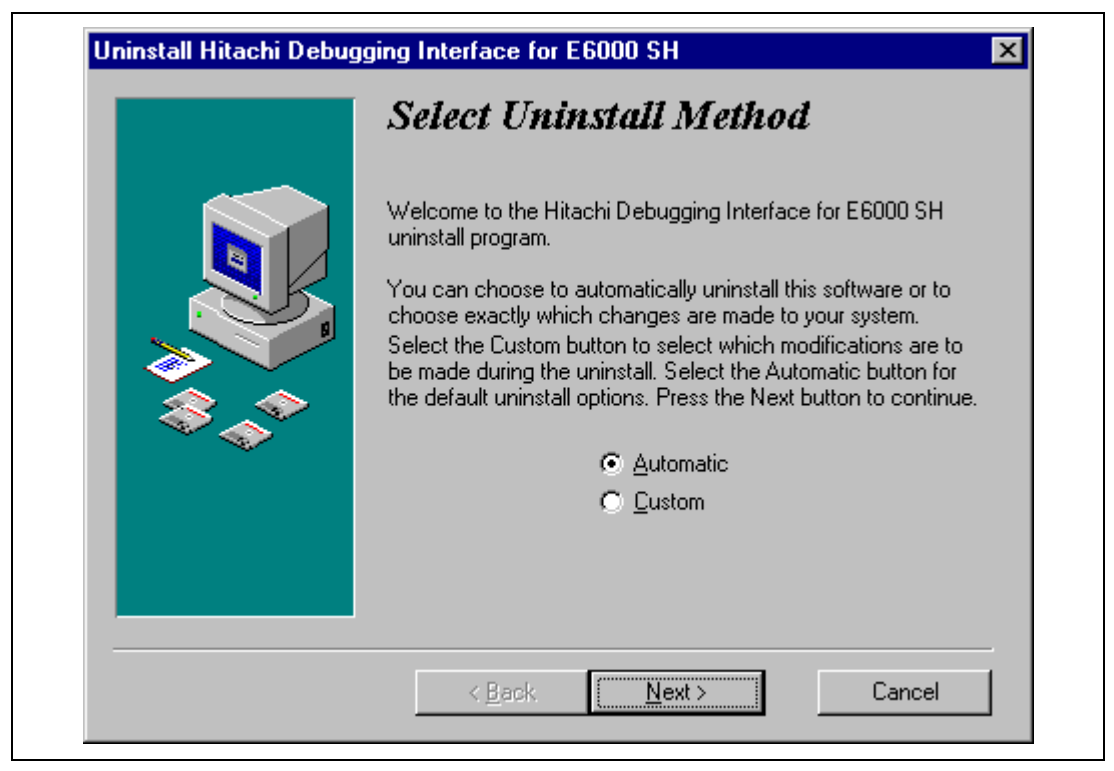

Figure 2.18 Select Uninstall Method Dialog Box

- To automatically uninstall the HDI, select the Automatic radio button and click Next.
- To select the files to delete, select **Custom** and click **Next**.
- To cancel uninstallation, click **Cancel**.

When backup files were made at installation, the dialog box to confirm whether to roll back the backup files will be displayed.

| Perform Rollback                                                                                                    |
|----------------------------------------------------------------------------------------------------|
| You selected to backup files that were replaced during the installation. Selecting a rollback will return your computer to the state it was before the last installation or upgrade of this software by restoring any backed up files.<br>You should only perform a rollback if no other applications have been installed after the installation for this software. Only the last installation or upgrade will be removed. |
| < Back Next > Cancel                                                                                                    |

## Figure 2.19 Perform Rollback Dialog Box

- To perform rollback, select the Yes radio button and click Next.
- To not perform rollback, select the No radio button and click Next.
- To cancel uninstallation, click Cancel.
- To go back to the Select Uninstall Method dialog box, click Back.

Notes: 1. By performing rollback, the backup files are restored.

2. If no backup files have been made or if no backup files are found, the **Perform Rollback** dialog box will not be displayed.

Rev. 1.0, 06/02, page 25 of 84

• The dialog box to confirm whether to start uninstallation will be displayed.

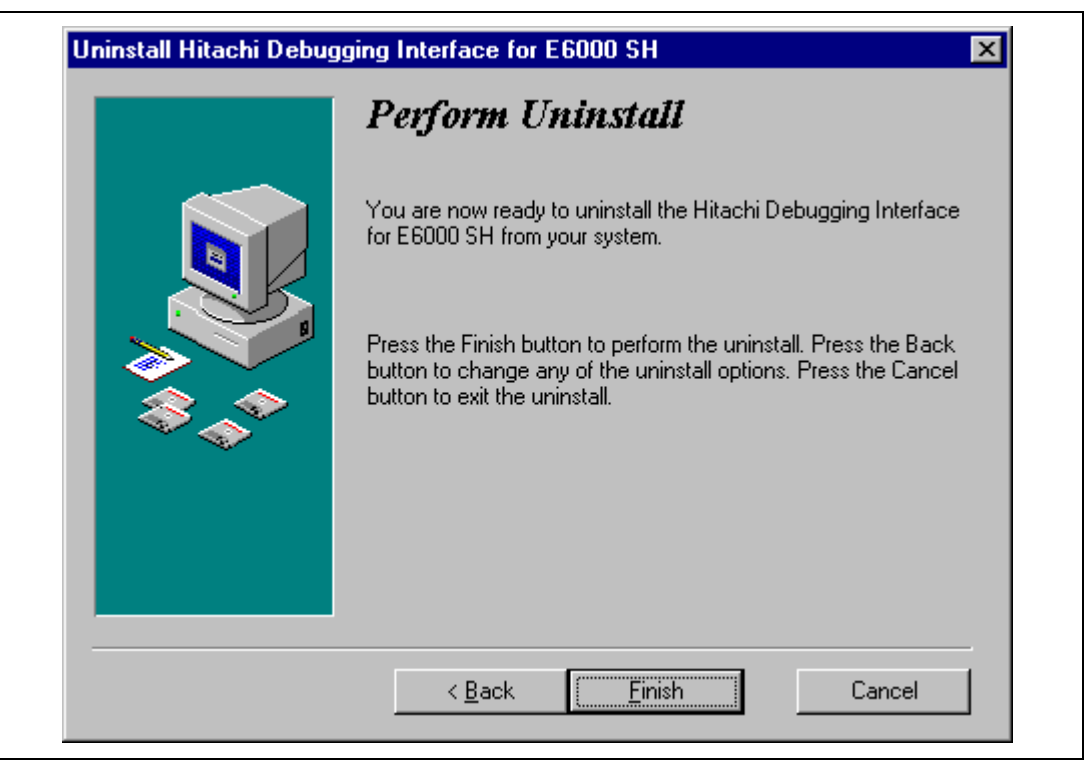

Figure 2.20 Perform Uninstall Dialog Box

- To start uninstallation, click **Finish**.
- To cancel uninstallation, click **Cancel**.
- To go back to the Select Uninstall Method dialog box, click Back.

When uninstallation is successfully completed, the directories and files created by the installer are deleted.

- Note: 1. Any subdirectory or file that you have created in the HDI directory will not be deleted by the uninstaller.
  - 2. When rollback was not performed, backup directory and files will not be deleted.

# 2.7 Troubleshooting

#### 2.7.1 Faulty Connection

If the following message box appears during initialization, the PC interface board was not able to detect the E6000 emulator.

| E6000 F | Platform 🔀                                                                                                    |
|---------|----------------------------------------------------------------------------------------------------|
|         | Driver Error: Emulator is switched off or not connected<br>Unable to restore previous configuration for<br>E6000 ISA Driver. Will attempt to set default values instead. |
|         | ()                                                                                                    |

Figure 2.21 Faulty Connection Message

This indicates:

- Power supply not connected to the E6000 emulator, or the emulator not switched on. Check the power LED on the E6000 emulator.
- The PC interface cable is not correctly connected between the PC interface board and the E6000 emulator.

#### 2.7.2 Communication Problems

The following message box indicates that the HDI was not able to set up the E6000 emulator correctly:

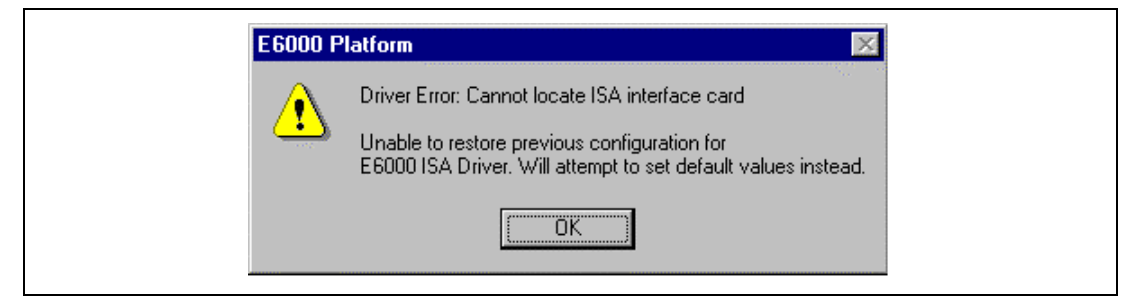

Figure 2.22 Communication Problem Message

Rev. 1.0, 06/02, page 27 of 84

This indicates:

- The memory area reserved in the CONFIG.SYS file does not match the inteerface switch setting on the rear panel of the PC interface board.
- Selected area of memory is in use by another application.

# Section 3 Hardware

This section explains how to connect the E6000 emulator to a user system.

## 3.1 Connecting to the User System

To connect the E6000 emulator to a user system, proceed as follows:

- Connect the user system interface cable head to the user system.
- Plug the cable body into the E6000 emulator.
- Plug the cable body into the cable head.

For details of these steps, refer to the User System Interface Cable User's Manual.

Figure 3.1 gives details of the connectors provided on the E6000 emulator.

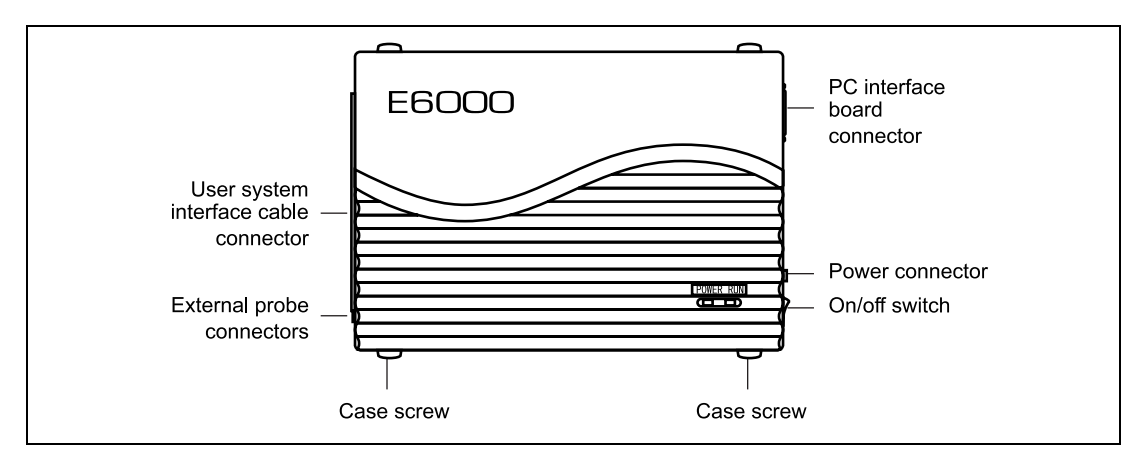

Figure 3.1 E6000 Emulator Connectors

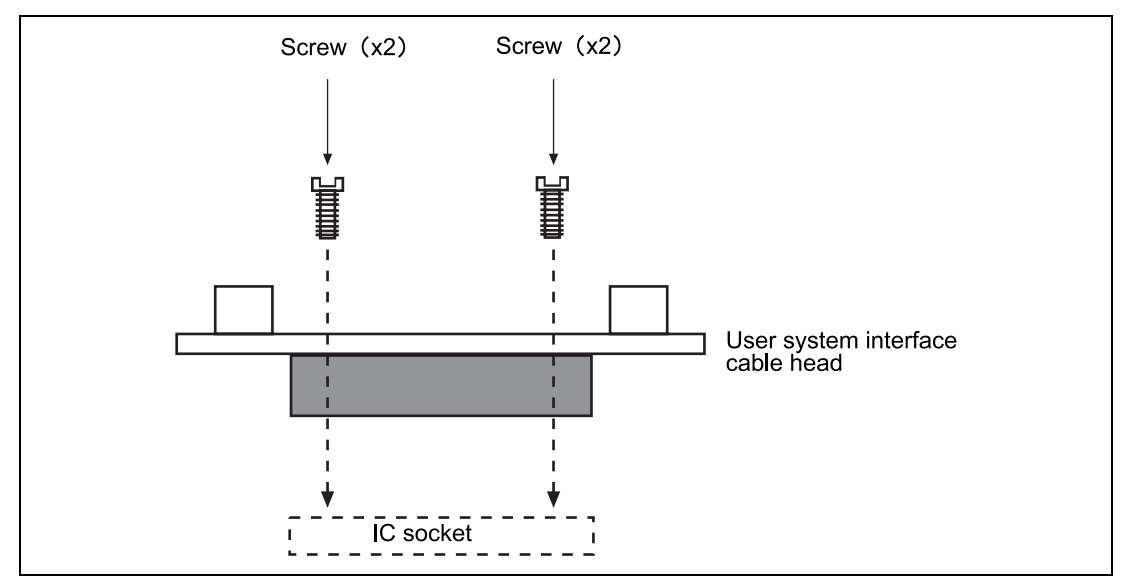

Figure 3.2 Example of Connecting User System Interface Cable Head to User System

- Ensure that all power is off to the E6000 emulator, user hardware, and associated equipment.
- Insert the cable head into the socket on the user system hardware.

Depending upon the package, it may be possible to orientate this cable head in any position on the socket, so care should be taken to correctly identify pin 1 on the E6000 emulator and socket when installing.

• Screw the cable head to the socket with the screws provided. Progressively tighten the screws in the sequence shown in figure 3.3 until all are 'finger tight'.

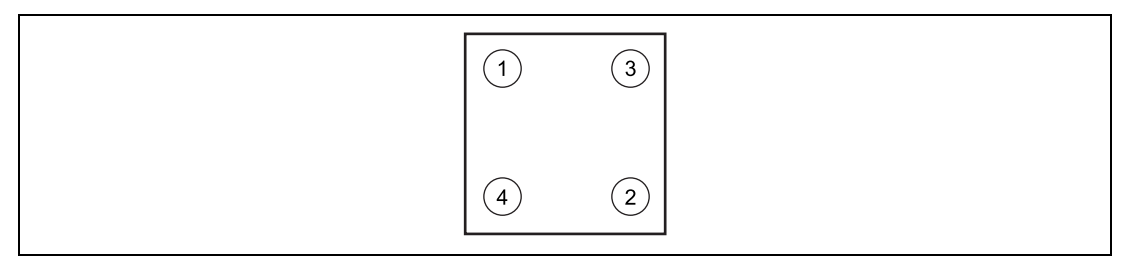

Figure 3.3 Sequence of Screw Tightening

Note: Be careful not to over-tighten the screws as this may result in contact failure on the user system hardware or damage the cable head. Where provided, use the 'solder lugs' on the QFP socket to provide extra strength to the E6000 emulator/user system connection.

Rev. 1.0, 06/02, page 30 of 84

#### 3.1.2 Plugging the User System Interface Cable Body into the E6000 Emulator

Plug the cable body into the E6000 emulator, taking care to insert it straight, and push it firmly into place.

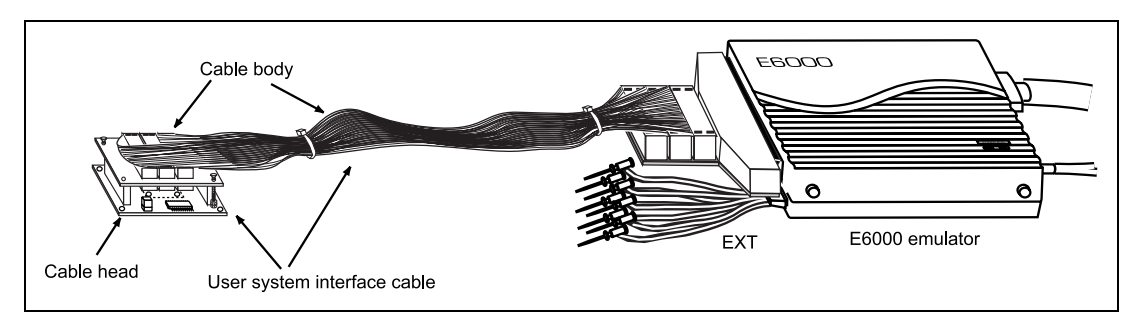

Figure 3.4 Plugging User System Interface Cable Body to E6000 Emulator

#### 3.1.3 Plugging the User System Interface Cable Body into the Cable Head

Plug the cable body into the cable head connected to the user system hardware.

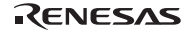

## 3.2 **Power Supply**

#### 3.2.1 AC Adapter

The AC adapter supplied with the E6000 emulator must be used at all times.

#### 3.2.2 Polarity

Figure 3.5 shows the polarity of the power-supply plug.

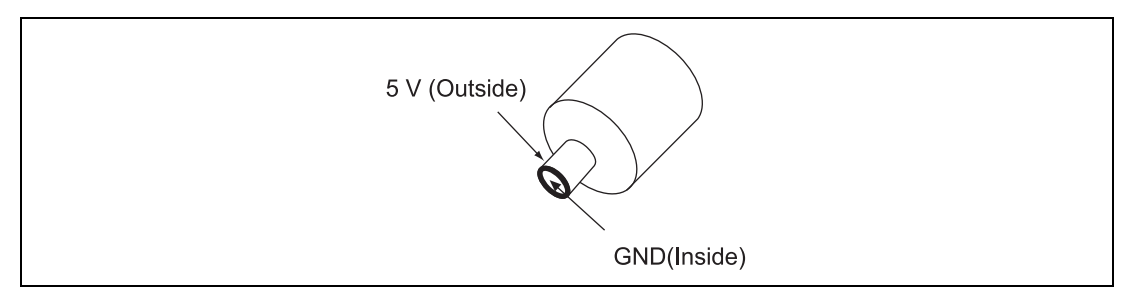

Figure 3.5 Polarity of Power Supply Plug

#### 3.2.3 Power Supply Monitor Circuit

The E6000 emulator incorporates a power supply monitor circuit which only lights the red LED when a voltage higher than 4.75 V is supplied. If this LED does not light, you should check the E6000 emulator voltage level. An input voltage less than 4.75 V could indicate that enough current cannot be supplied to the E6000 emulator.

Note: Use the provided AC adapter for the E6000 emulator.

## 3.3 SIMM Memory Module

E6000 emulator optional SIMM memory modules are available which provide emulation memory for user code without needing a user system. The optional SIMM memory modules are available in different memory size, but all are partitioned into the areas as shown in table 3.1. These banks can be relocated on page boundaries anywhere in the user area. For details on SIMM Memory Module, refer to the user's manual provided with the SIMM Memory Module.

#### Table 3.1Emulation Memory

| Туре         | High-speed emulation memory | Low-speed emulation memory |
|--------------|-----------------------------|----------------------------|
| HS6000EMS21H | 128 kbyte × 4 area          | 512 kbyte × 4 area         |
| HS6000EMS22H | -                           | 512 kbyte × 12 area        |

#### 3.3.1 Optional SIMM Memory Module Configuration

The configuration of the optional SIMM memory module is controlled by the mapping RAM. Opening the **Memory Map** dialog box allows you to check which optional SIMM memory module, if any, is installed.

## **3.4 Hardware Interface**

All signals are directly connected to the MCU in the E6000 emulator with no buffering with the exception of those listed in the Supplementary Information:

#### 3.4.1 Signal Protection on the E6000 Emulator

All signals are over/under voltage protected by use of diode arrays. The only exceptions being the  $AV_{cc}$  and Vref.

All ports have pull-up resistors except for analog port.

All  $V_{cc}$  pins on the cable head assembly are connected together (with the exception of the AV<sub>cc</sub> pin), and are then monitored by the E6000 emulator to detect powered user system hardware presence.

Rev. 1.0, 06/02, page 33 of 84

#### 3.4.2 User System Interface Circuits

The interface circuit between the MCU in the E6000 emulator and the user system has a signal delay of about 8 ns due to the user system interface cable and it includes pull-up resistors. Therefore, high-impedance signals will be pulled up to the high level. When connecting the E6000 emulator to a user system, adjust the user system hardware to compensate for propagation delays.

The following diagrams show the equivalent circuit examples of the interface signals. The interface circuits depend on the MCU type. For details, refer to the supplementary information supplied together with the E6000 emulator.

#### **General Ports:**

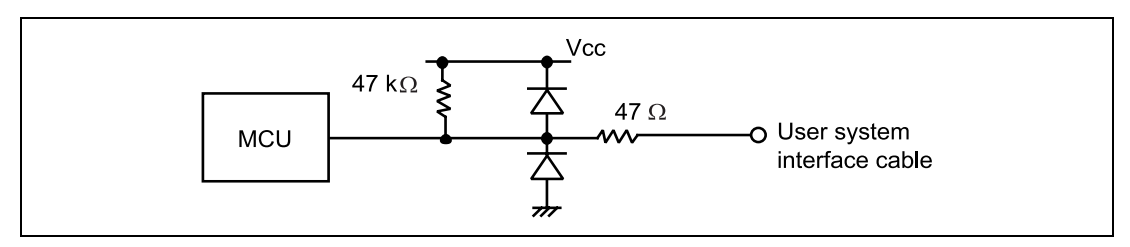

Figure 3.6 User System Interface Circuit for General Ports

**Mode Pins (MD3, MD2, MD1, and MD0), WAIT, NMI, and STBY:** The WAIT and NMI signals are input to the MCU through the emulator control circuit. The rising/falling time of these signals must be 8 ns/V or less. The STBY signal and mode pins are only monitored. The CPU mode depends on the HDI settings.

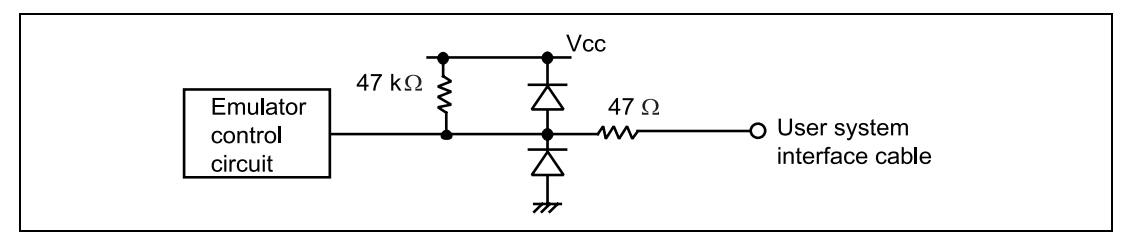

Figure 3.7 User System Interface Circuit for MD2, MD1, MD0, WAIT, NMI, and STBY

**RES:** 

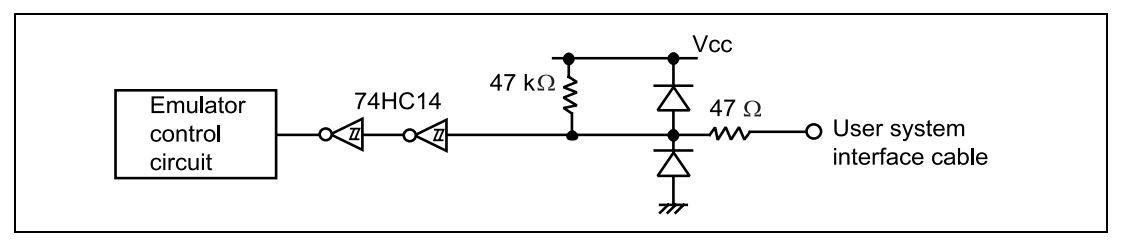

Figure 3.8 User System Interface Circuit for RESET

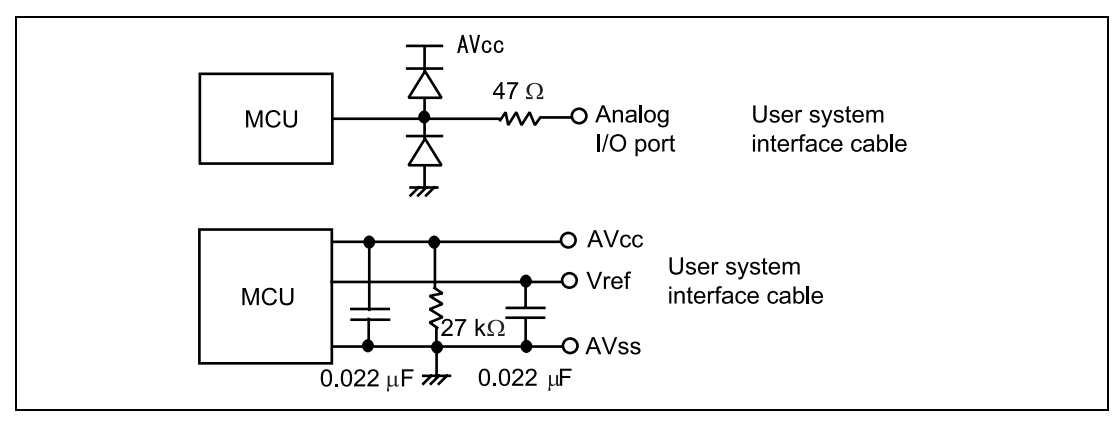

Figure 3.9 User System Interface Circuit for Analog Port Control Signals

**IRQ0–IRQ7:** The IRQ0 to IRQ7 signals are input to the MCU and also to the trace acquiring circuit. Therefore, the rising and falling time of these signals must be within 8 ns/v or shorter.

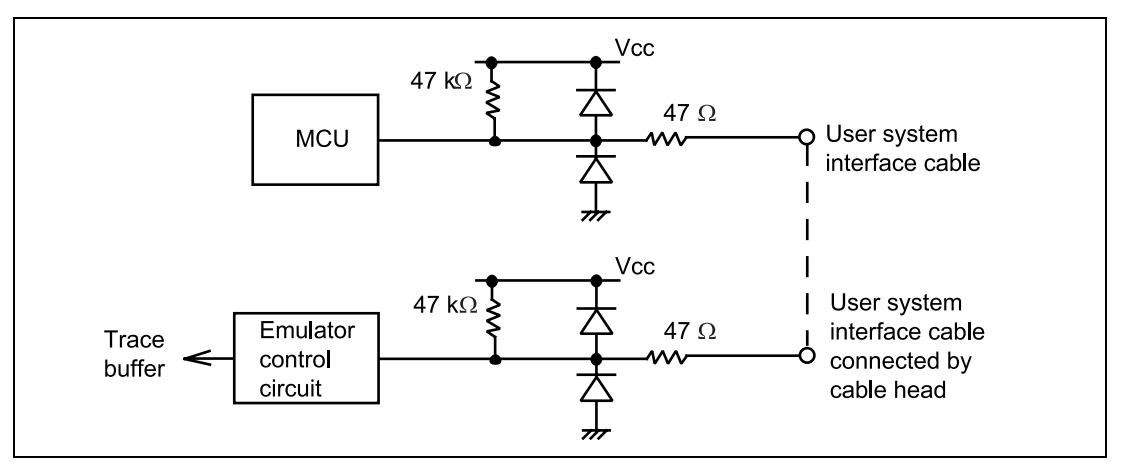

Figure 3.10 IRQ0–IRQ7 User System Interface Circuit

#### 3.4.3 Clock Oscillator

Figure 3.11 shows the oscillator circuit example that has been implemented on the E6000 emulator cable head.

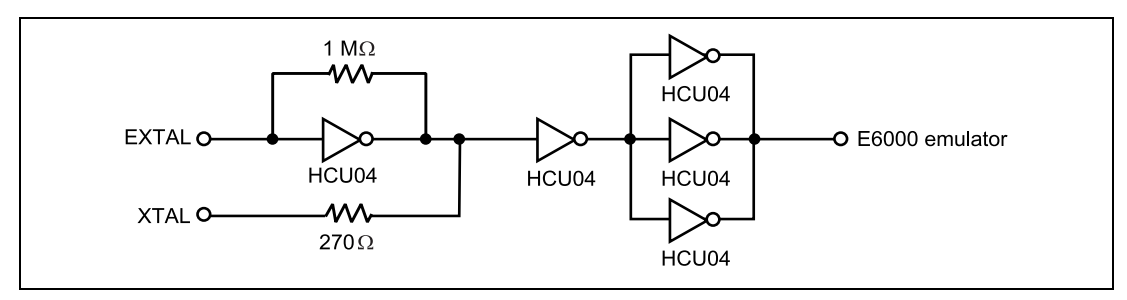

Figure 3.11 Oscillator Circuit

#### 3.4.4 External Probe (EXT)/Trigger Output

An 8-pin connector, marked EXT (on the right under the user system interface cable connector), on the E6000 emulator case accommodates four external probe inputs and two trigger outputs. The pin assignment of this connector is shown in figure 3.12.

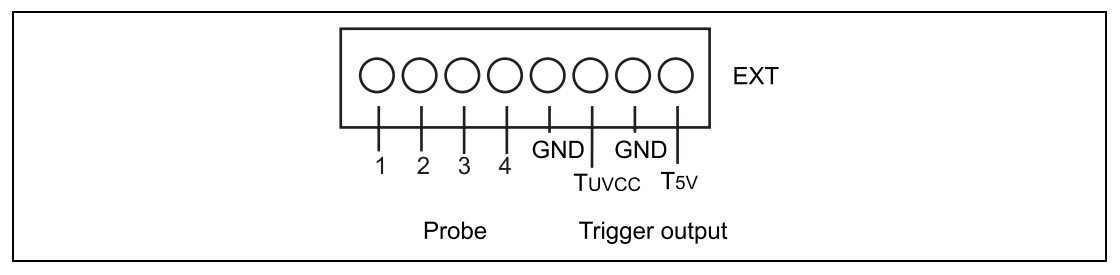

Figure 3.12 External Probe Connector

The interface circuit for the external probes 1-4 is shown in figure 3.13.

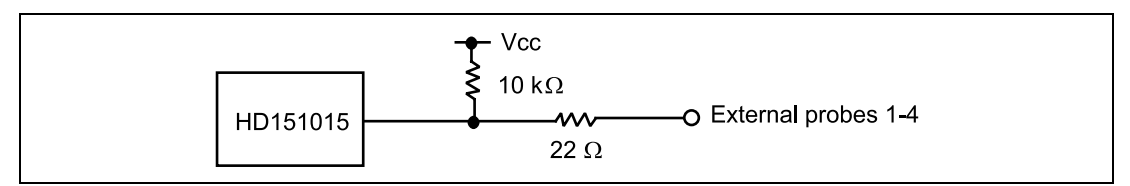

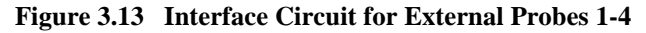

The trigger output is controlled by event channel 8 and is active low. The trigger output is available as either T5V (within the range from 2.5 V to 5 V; does not depend on the user  $V_{cc}$  level) or TUV<sub>cc</sub> (the user  $V_{cc}$  level).

# CAUTION

# 1. Do not connect the user system interface cable to the E6000 emulator without user system connection.

2. Turn on the user system before starting up the E6000 emulator.

A voltage follower circuit is implemented on the E6000 emulator which allows the user system voltage level from the user system to be monitored. This monitored voltage level is automatically supplied to the logic on the E6000 emulator and is derived from the E6000 emulator power supply unit. This means that no power is taken from the user system board.

If no user system interface cable is connected to the E6000 emulator, the E6000 emulator will operate at a specified voltage and all clock frequencies will be available to the user. If the user system interface cable is attached, the E6000 emulator will match the voltage supplied to the user target in all cases; i.e. even when the user  $V_{cc}$  is below the operating voltage for the MCU. You must be careful not to select an invalid clock frequency. When the E6000 emulator is connected to the user system and the user system is turned off, the voltage follower circuit output voltage level is 0 V. In this case, the E6000 emulator will not operate correctly.

You can set a user  $V_{cc}$  threshold in the range Vcc max. – 0 V by using the E6000 emulator configuration dialog box. If the user  $V_{cc}$  drops below this threshold, the **User System Voltage** in the **System Status** window will display Down, otherwise OK is displayed.

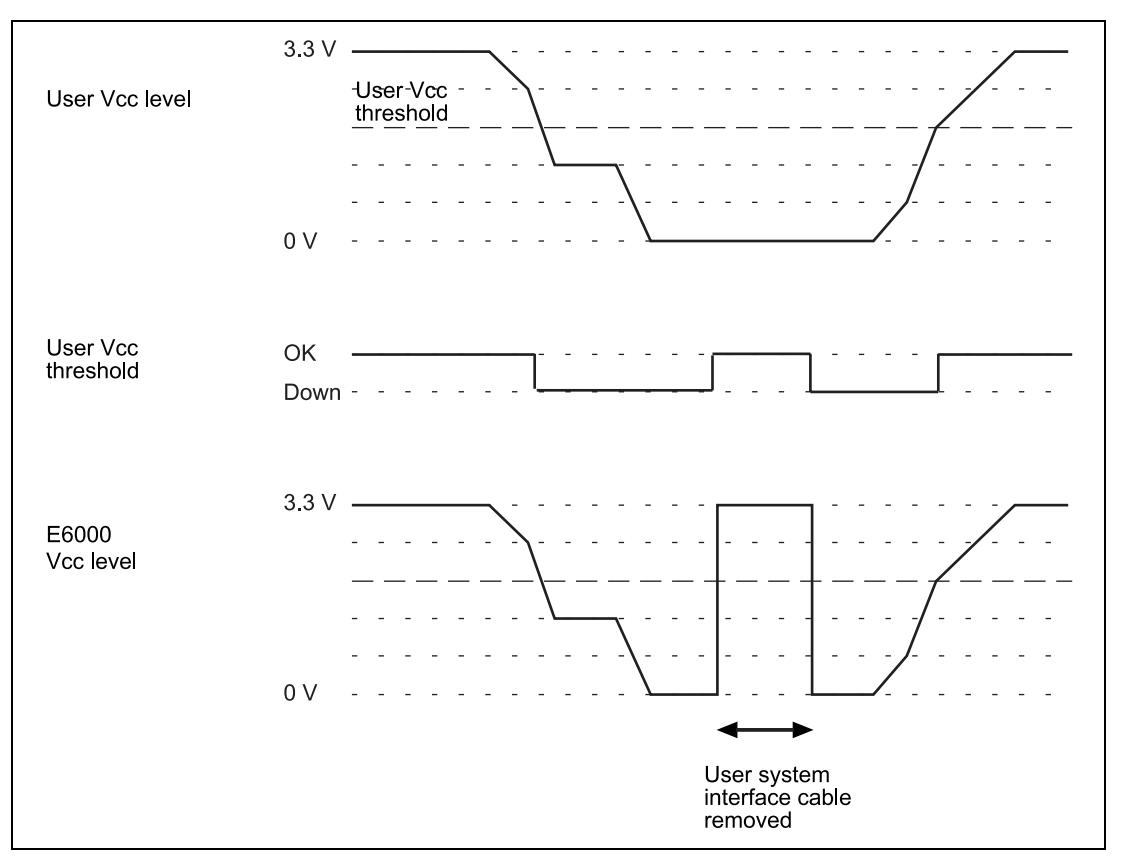

Figure 3.14 Voltage Level Monitoring (Example for Vcc = 3.3 V)

## 3.5 Differences between MCU and E6000 Emulator

When the E6000 emulator is initialized or the system is reset, there are some differences in the initial values in some of the general registers between the MCU and E6000 emulator as shown in table 3.2.

| Status                       | Register  | E6000 Emulator      | MCU                  |
|------------------------------|-----------|---------------------|----------------------|
| Power-on and rese<br>command | tPC       | Reset vector value  | Reset vector value   |
|                              | R0 to R14 | H'0000000           | Undefined            |
|                              | R15 (SP)  | Reset vector value  | Reset vector value   |
|                              | SR        | H'000000F0          | I0 to I3 bits are 1  |
|                              |           | I0 to I3 bits are 1 | Reserved bit is 0    |
|                              |           |                     | Others are undefined |
|                              | PR        | H'0000000           | Undefined            |
|                              | VBR       | H'0000000           | H'0000000            |
|                              | GBR       | H'0000000           | Undefined            |
|                              | MACH      | H'0000000           | Undefined            |
|                              | MACL      | H'0000000           | Undefined            |
|                              | Others    | Value before reset  | Undefined            |

| Table 3.2 | Initial Value | Differences | between M | ACU and | E6000 Emulator |
|-----------|---------------|-------------|-----------|---------|----------------|
|-----------|---------------|-------------|-----------|---------|----------------|

Please refer to the supplied supplementary information for details of the protection circuit used on the I/O ports of the E6000 emulator.

#### 3.5.1 A/D Converter and D/A Converter

Due to the use of a user system interface cable, there is a slight degradation in the A/D and D/A conversion than that quoted in the Hardware Manual for the MCU being emulated.

# Section 4 Tutorial

The following describes a sample debugging session, designed to introduce the main features of the E6000 emulator used in conjunction with the Hitachi debugging interface (HDI) software. Therefore, the SIMM memory module must be installed in the E6000 emulator.

The tutorial is designed to run in the E6000 emulator's resident memory so that it can be used without connecting the E6000 emulator to a user system.

The tutorial assumes that the SH7010 E6000 is used. When using another type of E6000 emulator, change the file and directory names to your target ones.

## 4.1 Introduction

The tutorial is based on a simple C program.

Before reading this chapter:

- Set up the E6000 emulator from the HDI software. See section 2, Setting Up. You do not need to connect the E6000 emulator to a user system to use this tutorial.
- Make sure you are familiar with the architecture and instruction set of the MCU. For more information, refer to the Hardware Manual and the Programming Manual for the target MCU.

The tutorial program starts the Direct Memory Access Controller (DMAC) by the MTU and transfers Name ("Hitachi Ltd") string to the memory start address Destination Address (H'200000). The source program (tutorial.C), and the object file in the Sysrof format (tutorial.abs) are provided in the HDI installation disk.

Rev. 1.0, 06/02, page 41 of 84

# 4.2 Starting HDI

To start the HDI:

• Select HDI for E6000 SH7010 from the Start menu.

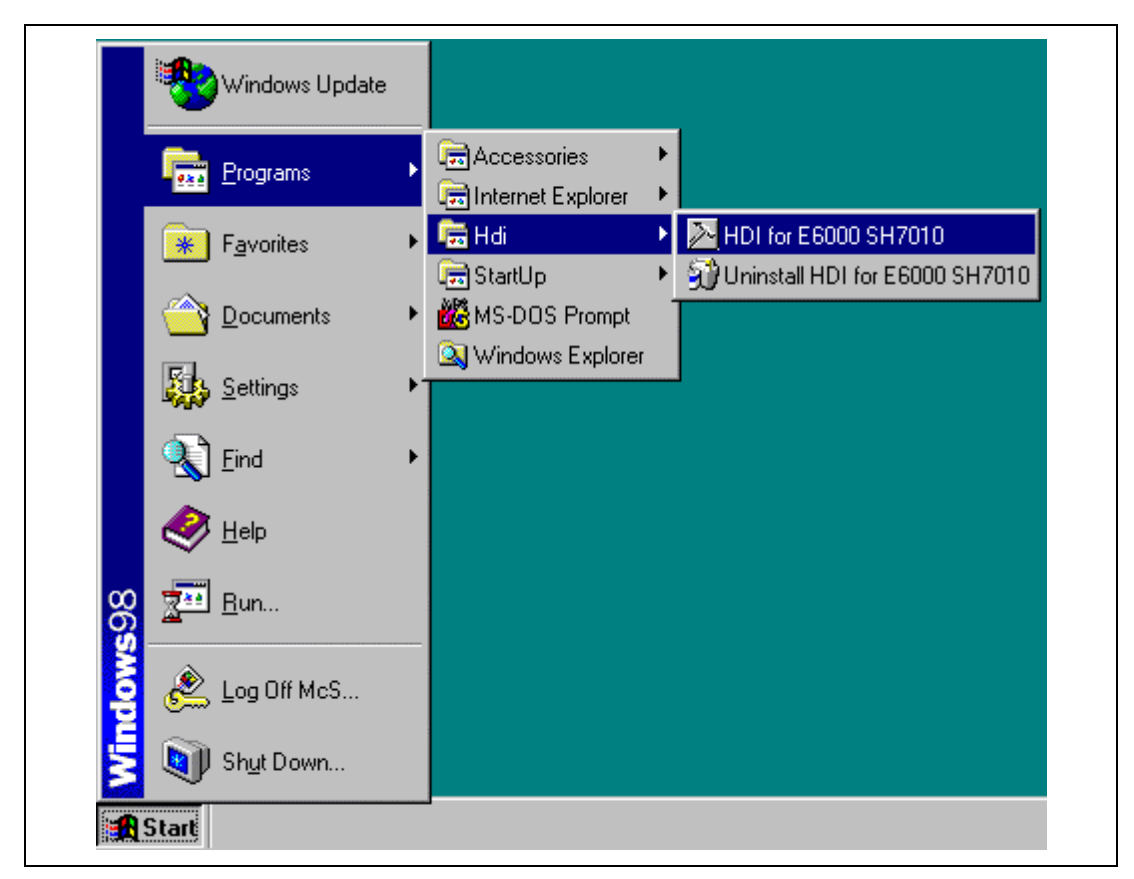

Figure 4.1 HDI Start Menu

## 4.2.1 Selecting the Target Platform

The HDI has extended functions for supporting multiple target platforms, and if your system is set up for more than one platform you will first be prompted to choose the target platform.

Note that you can change the target platform at any time by choosing **Select Platform...** from the **Setup** menu. If you have only one platform installed, this menu option will not be available.

The tutorial selects the E6000 SH7016/7017 Emulator.

#### Rev. 1.0, 06/02, page 42 of 84

When the emulator has been successfully set up, the **Hitachi Debugging Interface** window will be displayed, with the message Link up in the status bar.

| Hitachi Debugging Interface - Tutorial - E6000 SH7010 Emulator |        |         |
|----------------------------------------------------------------|--------|---------|
|                                                                | ାଲା ୭୮ |         |
|                                                                |        |         |
|                                                                | —      |         |
|                                                                |        |         |
|                                                                |        |         |
|                                                                |        |         |
|                                                                |        |         |
|                                                                |        |         |
|                                                                |        |         |
|                                                                |        |         |
|                                                                |        |         |
|                                                                |        |         |
|                                                                |        |         |
|                                                                |        |         |
|                                                                |        |         |
|                                                                |        |         |
|                                                                |        |         |
|                                                                |        |         |
| Status bar — For Help, press F1                                |        | NUM /// |

Figure 4.2 Hitachi Debugging Interface Window

For the key features of HDI, see Hitachi Debugging Interface User's Manual. For the functions specialized for the E6000 emulator, refer to the on-line help.

**Menu Bar:** Gives you access to the HDI commands for setting up the E6000 emulator and using the HDI debugging functions.

Toolbar: Provides convenient buttons as shortcuts for the most frequently used menu commands.

**Status Bar:** Displays the status of the E6000 emulator. For example, progress information about downloads, snapshots of address bus in run mode.

Help Button: Activates context sensitive help about any feature of the HDI user interface.

# 4.3 Setting up the E6000 Emulator

Before downloading a program to the E6000 emulator, you first need to set up the target MCU conditions. The following items need to be configured:

- The device type
- The operating mode
- The clock source
- The user signals
- The memory map

The following sections describe how to set up the E6000 emulator as appropriate for the tutorial program.

## 4.3.1 Configuring the Platform

To set up the target configuration:

- Choose **Configure Platform...** from the **Setup** menu to set up the conditions for the selected platform.
- The following dialog box will be displayed:

| Emulat<br>Gene<br>De<br><u>D</u> o<br><u>C</u> lo<br>Clo<br>Clo<br>Re:<br><u>I</u> im<br>Us<br>Thr | or Configuration     ral   Memory Map   U   vice   SH7017   de   Mode 2 (ROM Enabled)   ck Mode   PLL ON x 1   or Register Checking   Stack Pointer   Program Counter   Signal Enable   Beset   NMI     er VCC   reshold = 3.00V |
|----------------------------------------------------------------------------------------------------|----------------------------------------------------------------------------------------------------|
|                                                                                                    | emory Access<br>Software read/write on the <u>fly</u> Break on access error<br>Disable during sleep I Hardware parallel access<br>Warn <u>if</u> downloading outside internal ROM<br>OK Cancel <u>Apply</u> Help                 |

Figure 4.3 Emulator Configuration Dialog Box (General)

• Set up the options as shown in table 4.1.

## Table 4.1Configuration Options

| Option                                                    | Value (Depending on Evaluation Chip) |
|-----------------------------------------------------------|--------------------------------------|
| Device                                                    | SH7017                               |
| Mode                                                      | 2 (with on-chip ROM)                 |
| Clock mode                                                | PLL ON x 1                           |
| Clock rate                                                | 10 MHz                               |
| Clock divisor                                             | 1                                    |
| Timer resolution                                          | 125 ns                               |
| User system voltage monitoring level (User VCC Threshold) | 3.00 V                               |
| All other options                                         | Default                              |

#### 4.3.2 Mapping the Memory

After you have selected the device and mode in the **Configuration Dialog Box**, the HDI automatically maps the E6000 emulator memory for the device and mode you have selected.

• To display the current memory map, click the **Memory Map** tag.

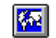

The dialog box shown in figure 4.4 is displayed.

| Ideor Configuration       ▼         Ineral Memory Map       Mapping Areas         00200000 0023FFFF Emu RW       Iarget         00220000 0023FFFF Emu RW       Emulator         00280000 0029FFFF Emu RW       00800000         00280000 0029FFFF Emu RW       Read/Write         00220000 0029FFFF Emu ··       Read/Write         00220000 0029FFFF Emu ··       Bead Only         00220000 0029FFFF Emu ··       Guarded         00220000 0029FFFF Emu ··       Guarded         00220000 0029FFFF Emu ··       Guarded         00220000 0029FFFF Emu ··       Guarded         00300000 0035FFFF Emu ··       Interact Provided Control (Control (Con |
|----------------------------------------------------------------------------------------------------|
|----------------------------------------------------------------------------------------------------|

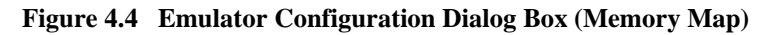

Table 4.2 lists the three memory types available in the E6000 emulator.

| Table 4.2 | Memory | Types |
|-----------|--------|-------|
|-----------|--------|-------|

| Memory Type | Description                                      |  |
|-------------|--------------------------------------------------|--|
| On-chip     | Not displayed.                                   |  |
| Target      | Accesses the memory on the user system hardware. |  |
| Emulator    | Accesses the optional SIMM memory module.        |  |

Table 4.3 lists the three access types.

#### Table 4.3Access Types

| Access Type | Description       |  |
|-------------|-------------------|--|
| Read-write  | RAM               |  |
| Read-only   | ROM               |  |
| Guarded     | No access allowed |  |

For this tutorial, we can use the default mapping, but you can edit the mapping as follows:

Note: The memory map of internal ROM, internal RAM, internal I/O, and reserved area differ depending on the target MCU. For details, refer to the hardware manual of the MCU.

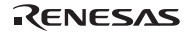

|                          |                  |             |                                                         |                          |      |       | H'00000000               | 0.00 | (100)   |
|--------------------------|------------------|-------------|---------------------------------------------------------|--------------------------|------|-------|--------------------------|------|---------|
| H'00000000               |                  |             | r                                                       |                          |      |       | H'0001FFFF               | SB0  | (128kB) |
| H'001FFFFF               | CS0 (            | (2MB)       |                                                         |                          |      |       | H'00020000               | SB1  | (128kB) |
| H'00200000               | CS0 (            | (2MB)       |                                                         | H'00200000               | LB0  | (1MB) | H'00040000<br>H'0005FFFF | SB2  | (128kB) |
| H'00400000               |                  |             | `````                                                   | H'00300000               | LB1  | (1MB) | H'00060000<br>H'0007FFFF | SB3  | (128kB) |
|                          | CS1 (            | (4MB)       |                                                         | H'00400000               | LB2  | (1MB) | H'00080000               | SB4  | (128kB) |
| H'00800000               |                  |             | \<br>\<br>\                                             | H'00500000               | LB3  | (1MB) | H'000A0000<br>H'000BEEEE | SB5  | (128kB) |
| HIOOREEEEE               | CS2 (            | (4MB)       |                                                         | H'00600000               | LB4  | (1MB) | H'000C0000               | SB6  | (128kB) |
| H'00C00000               |                  |             |                                                         | H'00700000<br>H'007FFFFF | LB5  | (1MB) | H'000E0000<br>H'000FFFFF | SB7  | (128kB) |
| HIOOEEEEE                | CS3 (            | (4MB)       | 1                                                       | H'00800000               | LB6  | (1MB) | H'00100000               | SB8  | (128kB) |
| H'01000000               |                  | (101.15)    |                                                         | H'00900000               | LB7  | (1MB) | H'00120000               | SB9  | (128kB) |
| H'01FFFFF                | UKAM (           | (16MB)      | $\begin{bmatrix} 1 & 1 \\ 1 & 1 \\ 1 & 1 \end{bmatrix}$ | H'00A00000<br>H'00AFFFFF | LB8  | (1MB) | H'00140000<br>H'0015FFFF | SB10 | (128kB) |
| H'02000000               |                  |             |                                                         | H'00B00000<br>H'00BFFFFF | LB9  | (1MB) | H'00160000<br>H'0017FFFF | SB11 | (128kB) |
|                          |                  |             |                                                         | H00C00000                |      |       | H'00180000               | SB12 | (128kB) |
|                          |                  |             |                                                         | H'00DFFFFF               | LB10 | (2MB) | H'001A0000               | SB13 | (128kB) |
|                          |                  |             |                                                         | H'00E00000               |      |       | H'001C0000               | SB14 | (128kB) |
|                          | Reserv<br>(4GB-3 | ed<br>2kB)  |                                                         | H'00FFFFFF               | LB11 | (2MB) | H'001E0000               | SB15 | (128kB) |
|                          |                  |             |                                                         | H'01000000               |      |       |                          |      |         |
| HIEFEFTEE                |                  |             |                                                         | H'013FFFFF               | LB12 | (4MB) |                          |      |         |
| H'FFFF8000               | On-chip          | o I/O<br>B) |                                                         | H'01400000               |      |       | 1                        |      |         |
| H'FFFFC000               | Reserved         | (10kB)      |                                                         |                          | LB13 | (4MB) |                          |      |         |
| H'FFFFE7FF<br>H'FFFFE800 | On-chip          | RAM         |                                                         | H'01800000               |      |       | -                        |      |         |
| H'FFFFFFFF               | (öke             | 5)          |                                                         |                          | LB14 | (4MB) |                          |      |         |
|                          |                  |             |                                                         | H'01BFFFFF<br>H'01C00000 |      |       | -                        |      |         |
|                          |                  |             |                                                         |                          | LB15 | (4MB) |                          |      |         |
|                          |                  |             |                                                         | H'01FFFFFF               |      |       | ]                        |      |         |

Figure 4.5 Memory Block in Extended Mode without ROM

| H'00000000<br>H'0001FFFF | On-chip<br>ROM (128kB)  |                          |      |       |                          |      |         |
|--------------------------|-------------------------|--------------------------|------|-------|--------------------------|------|---------|
| H'00020000<br>H'001FFFFF | Reserved<br>(2MB-128kB) |                          |      |       | H'00200000<br>H'0021FFFF | SB0  | (128kB) |
| H'00200000               | CS0 (2MB)               |                          |      |       | H'00220000<br>H'0023FFFF | SB1  | (128kB) |
| H'003FFFFF               | . ,                     |                          |      |       | H'0025FFFF               | SB2  | (128kB) |
| H'00400000               | CS1 (4MB)               | H'00400000<br>H'004FFFFF | LB2  | (1MB) | H'00260000<br>H'0027FFFF | SB3  | (128kB) |
| H'007FFFFF               | COT (4MB)               | H'00500000<br>H'005FFFFF | LB3  | (1MB) | H'00280000<br>H'0029FFFF | SB4  | (128kB) |
| H'00800000               | 082 (4MB)               | H'00600000               | LB4  | (1MB) | H'002A0000               | SB5  | (128kB) |
| H'00BFFFFF               | CS2 (4IVIB)             | H'00700000               | LB5  | (1MB) | H'002C0000<br>H'002DFFFF | SB6  | (128kB) |
| H'00C00000               |                         | H'00800000               | LB6  | (1MB) | H'002E0000               | SB7  | (128kB) |
| H'00FFFFF                | CS3 (4MB)               | H'00900000               | LB7  | (1MB) | H'00300000               | SB8  | (128kB) |
| H'01000000               |                         | H'00A00000               | LB8  | (1MB) | H'00320000               | SB9  | (128kB) |
| H'01FFFFF                | DRAM (16MB)             | H'00B00000               | LB9  | (1MB) | H'00340000               | SB10 | (128kB) |
| H'02000000               |                         | H'00C00000               |      |       | H'00360000               | SB11 | (128kB) |
|                          |                         | H'OODEEEEE               | LB10 | (2MB) | H'00380000               | SB12 | (128kB) |
|                          | Reserved                | H'00E00000               |      |       | H'003A0000               | SB13 | (128kB) |
|                          | (4GB-32kB)              | H'OOFEFEFE               | LB11 | (2MB) | H'003C0000               | SB14 | (128kB) |
|                          |                         | H'01000000               |      |       | H'003E0000               | SB15 | (128kB) |
| H'FFFF8000               | On-chip I/O             |                          | LB12 | (4MB) |                          |      |         |
| H'FFFFC000               | Reserved (12kB)         | H'013FFFFF<br>H'01400000 |      |       |                          |      |         |
| H'FFFFF000               | On-chip RAM             |                          | LB13 | (4MB) |                          |      |         |
| H'FFFFFFFF               | ( <del>4</del> KD)      | H'017FFFFF<br>H'01800000 |      |       |                          |      |         |
|                          |                         |                          | LB14 | (4MB) |                          |      |         |
|                          |                         | H'01BFFFFF<br>H'01C00000 |      |       |                          |      |         |
|                          |                         |                          | LB15 | (4MB) |                          |      |         |
|                          |                         | HU1FFFF                  |      |       | ]                        |      |         |

## Figure 4.6 Memory Block in Extended Mode with ROM

- Do not modify memory allocation in the Emulator Configuration Dialog Box. .
- Click **OK** to close the dialog box.

The device type, operating mode, and memory map settings have completed.

#### Rev. 1.0, 06/02, page 49 of 84

# 4.4 Downloading the Tutorial Program

After the E6000 emulator is set up, you can download the object program you want to debug.

#### 4.4.1 Loading the Object File

First load the Sysrof-format object file, as follows:

• Choose Load Program from the File menu, or click the Load Program button in the toolbar.

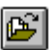

• Select the file tutorial.abs, in the tutorial directory, and click **OK**.

| Load Object                                            | File                              | ?           | X |
|--------------------------------------------------------|-----------------------------------|-------------|---|
| Look jn:                                               | 🔄 Tutorial                        | 💽 🖻 🛃 🧱 🔳   |   |
| Tutorial.a                                             | bs                                |             |   |
| File name:                                             | Tutorial abs                      | 0.505       | 1 |
| File <u>n</u> ame.                                     |                                   | <u>upen</u> | 1 |
| Files of type:                                         | Systof or ELF/DWARF Files (*.abs) | Cancel      | ] |
| Offset:                                                | <u>Space:</u>                     |             |   |
| lo                                                     | Memory                            | <b>•</b>    |   |
| Source File<br>Ol <u>d</u> Path:<br><u>R</u> eplace Pa | Path                              |             |   |

Figure 4.7 Load Object File Dialog Box

• The file tutorial.abs is created only when the HDI is installed in the default directory. If the HDI is installed in another directory, the file tutorial.abs is created when the file tutorial.bat is executed. Modify tutorial.bat or tutorial.sub according to the system environment.

When the file has been loaded, the message box shown in figure 4.8 displays information about the memory areas that have been filled with the program code.

| HD | ×                                                                                                    |  |
|----|----------------------------------------------------------------------------------------------------|--|
|    | Module name: C:\Hdi_7010\Tutorial\Tutorial.abs<br>Areas loaded:<br>00000000 - 000001C3<br>00000240 - 00000301<br>00000304 - 000005E9<br>000006CC - 000007EF<br>000005EC - 000006C9 |  |
|    |                                                                                                    |  |

Figure 4.8 HDI Information Message Box

• Click **OK** to continue.

The program has been loaded into the on-chip ROM.

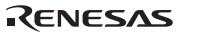

## 4.4.2 Displaying the Program Listing

The HDI allows you to view a program at source level and in assembly-language mnemonic.

• Choose **Program Window...** from the **View** menu, or click the **Program Window** button in the toolbar.

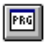

You will be prompted for the C source file corresponding to the object file you have loaded.

| Open                                     |                                 |                    | ? ×          |  |
|------------------------------------------|---------------------------------|--------------------|--------------|--|
| Look in:                                 | Tutorial                        | - 🗈 💆              |              |  |
| initsect.c<br>Initsect.c<br>■ tutorial.c | с<br>:                          |                    |              |  |
|                                          |                                 |                    |              |  |
| File <u>n</u> ame:                       | tutorial.c                      |                    | <u>O</u> pen |  |
| Files of <u>type</u> :                   | C/C++ Source Files (*.c*)       | •                  | Cancel       |  |
| Address                                  | Open on -<br>O Add <u>r</u> ess | s 💿 <u>S</u> ource |              |  |

Figure 4.9 Open Dialog Box

• Select tutorial.c and click **OK** to display the program window.

| 🎆 tutorial.c      |                                                                                    | _ 🗆 🗵   |
|-------------------|------------------------------------------------------------------------------------|---------|
| Address Break Cod | e<br>mask set():                                                                   | <b></b> |
| 00000318          | mask_set();                                                                        |         |
| 0000031c          | MemToMemDMAO((LONG)&Name,<br>DestinationAddress,<br>Count,<br>BurstMode,<br>Size): |         |
| 00000336          | startCMTimer().                                                                    |         |
| 0000033-          |                                                                                    |         |
| 0000033a          | steep();                                                                           |         |
| 0000033c          | startmtu();                                                                        |         |
| 4000340           | close().                                                                           | ▼<br>▶  |

Figure 4.10 Tutorial Program Window

• If necessary, choose **Font** option from the **Customize** submenu on the **Setup** menu to choose a font and size suitable for your host computer.

Initially the program window opens showing the beginning of the main program, but you can scroll through the program with the scroll bars to see the definitions and include statements.

## 4.5 Using Breakpoints

The simplest debugging aid is the PC break, which lets you halt execution when a particular point in the program is reached. You can then examine the state of the MCU and memory at that point in the program.

## 4.5.1 Setting a PC Break

The program window provides a very simple way of setting a PC break. For example, set a PC break at address H'336 as follows:

• Double-click in the **Break** column on the line containing address H'336.

Rev. 1.0, 06/02, page 53 of 84

| Mutorial.c<br>Address  Break Cc<br>VC | ode<br>id main()                                                                   | × |
|---------------------------------------|------------------------------------------------------------------------------------|---|
| 00000318                              | <pre>mask_set();</pre>                                                             |   |
| 0000031c                              | MemToMemDMAO((LONG)&Name,<br>DestinationAddress,<br>Count,<br>BurstMode,<br>Size); |   |
| 00000336 Break                        | startCMTimer();                                                                    |   |
| 0000033a                              | <pre>sleep();</pre>                                                                |   |
| 0000033c                              | startmtu();                                                                        |   |
| 00000340                              | <pre>sleep();</pre>                                                                |   |
| 00000342<br>00000346<br>0000034a<br>} | <pre>for(;;){     WatchDogTimer_RUN();     sleep(); }</pre>                        | × |

Figure 4.11 Setting a Breakpoint

The word Break will be displayed there to show that a PC break is set at that address. Although not performed in this tutorial, double-clicking repeatedly in the **Break** column can change the display in the cyclic order shown below to set the event for measuring the execution time between events (+Timer: start time measurement; -Timer: stop time measurement), point-to-point trace (+Trace: start trace; -Trace: temporarily stop trace), or trace stop (TrStop: stop trace). When -Trace is followed by +Trace, trace is resumed. However, when -Trace is followed by TrStop, trace will not resume even after +Trace appears.

 $(Blank) \rightarrow \texttt{Break} \rightarrow \texttt{+Timer} \rightarrow \texttt{-Timer} \rightarrow \texttt{+Trace} \rightarrow \texttt{-Trace} \rightarrow \texttt{TrStop} \rightarrow (Blank) \rightarrow \dots$ 

#### 4.5.2 Executing the Program

To run the program from the address pointed to by the reset vector:

• Choose Go Reset from the Run menu, or click the Go Reset button in the toolbar.

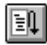
The program will be executed up to the PC break you inserted, and the statement will be highlighted in the program window to show that the program has halted.

| 🎆 tutorial.c                  |                                                  | _ 🗆 × |
|-------------------------------|--------------------------------------------------|-------|
| Address Break Coo<br>00000318 | de<br>mask_set();                                | •     |
|                               |                                                  |       |
|                               | MemToMemDMAO((LONG)&Name,<br>DestinationAddress. |       |
|                               | Count,<br>BurstMode                              |       |
| 0000031c                      | Size);                                           |       |
| 00000336 Break                | startCMTimer();                                  |       |
| 0000033a                      | <pre>sleep();</pre>                              |       |
| 0000033c                      | <pre>startmtu();</pre>                           |       |
| 4000340                       | close().                                         | ▼     |

Figure 4.12 Program Break

The message Break=PC Break is displayed in the status bar to show the cause of the break.

You can also see the cause of the last break in the System Status window.

• Choose **Status Window** from the **View** menu, or click the **Status Window** button in the toolbar:

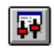

| 👫 System Status      |                                                  |
|----------------------|--------------------------------------------------|
| Emulator             | Connected                                        |
| Session Name         | C:\Hdi_7010\Tutorial\Tutorial.hds                |
| Program Name         | C:\Hdi_7010\Tutorial\Tutorial.abs                |
| Connected To:        | E6000 SH7016/7017 Emulator (Emulator ISA Driver) |
| Run status           | Break                                            |
| CPU                  | SH7017                                           |
| Mode                 | Mode 2 (ROM Enabled)                             |
| Target Mode          | 3                                                |
| Clock source         | Rate: 10MHz Multiplier: 1 Divisor: 1             |
| Resulting clock rate | 10.00MHz                                         |
| Run Time Count       | OH:OM:0S:47.375uS                                |
| Event Time Count     | OH:OM:0S:0.000uS                                 |
| Cause of last break  | PC Break                                         |
| User System Voltage  | OK                                               |
| User NMI             | Inactive                                         |
| User Reset           | Inactive                                         |
| User Cable           | Not Connected                                    |
| Internal ROM         | 00000000-0001FFFF                                |
| Internal RAM         | FFFFF000-FFFFFFFF                                |
| Main Board           | 64K trace, V1                                    |
| Emulation Board      | SH7010/V0                                        |
| Emulation Board      | 6.5 Mb                                           |
| Evaluation Chip ID   | SH7016                                           |
| Driver ID            | 1.0                                              |
| Firmware ID          | E6_7010 1.0                                      |

# Figure 4.13 System Status Window

The Cause of last break line shows that the break was a PC break. The Run Time Count line shows that the user program executing time (from user program start to break) is 47.375  $\mu$ s. The timer resolution of the event time (set by +Timer and -Timer) and the run time timer's resolution is decided by the **Timer Resolution** option in the target **Configuration** dialog box. When using a small resolution (e.g. 20 ns) for a long time measurement, the inaccuracy may be large. Select the timer resolution suitable for the length of measurement time.

## 4.5.3 Examining Registers

While the program is halted you can refer to the contents of the MCU registers. These are displayed in the **Registers** window.

• Choose **Registers Window** from the **View** menu, or click the **Registers Window** button in the toolbar:

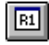

|  | Registers           R0         FFFF86B0           R1         00000001           R2         FFFF86C4           R3         FFFF86CC           R4         000006E0           R5         00200000           R6         00000100           R7         00000000           R10         00000000           R11         00000000           R12         00000000           R13         00000000           R14         00000000           R15         FFFFFF88           PC         00000000           R15         FFFFFFF88           PC         00000000           MACH         00000000           MACL         00000000           PR         00000334 |  |
|--|----------------------------------------------------------------------------------------------------|--|
|--|----------------------------------------------------------------------------------------------------|--|

Figure 4.14 Registers Window

As expected, the value of the program counter, PC, is the same as the highlighted statement, H' 336.

(Note: The values of the other registers may differ from those shown in the above figure.)

You can also change the registers from the **Registers** window. For example, to change the value of the PC:

• Double-click PC in the **Registers** window.

The **Register-PC** dialog box allows you to edit the value.

Rev. 1.0, 06/02, page 57 of 84

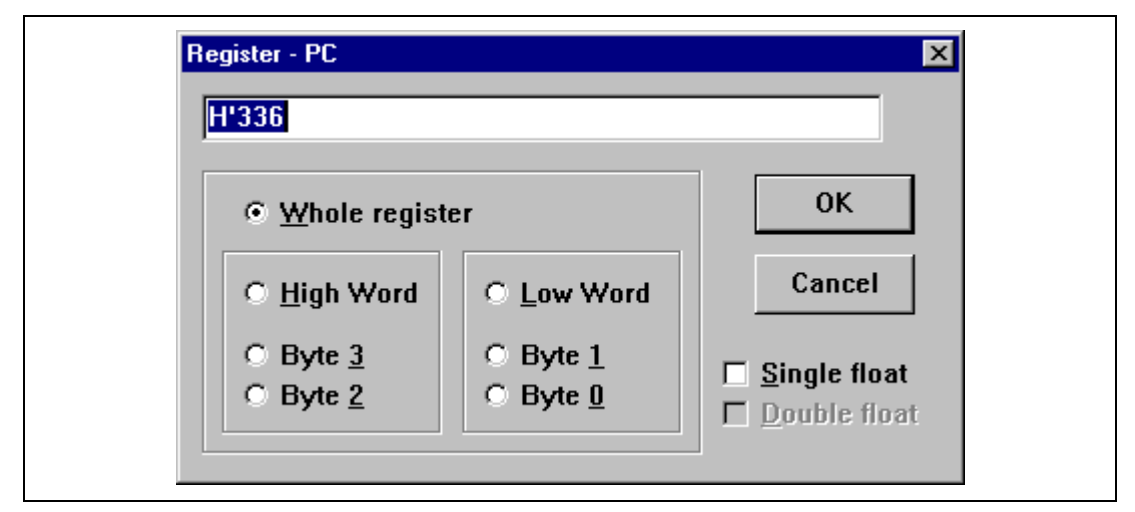

Figure 4.15 Register Dialog Box

• Edit the value to H ' 31C, the address of the previous statement, and click **OK**.

The highlighted bar will move to the previous statement in the program window to show the new PC value.

• Choose Go from the Run menu, or click the Go button in the toolbar, to execute up to the breakpoint again.

Ē↓

## 4.5.4 Reviewing the Breakpoints

You can see a list of all the breakpoints set in the program in the Breakpoints window.

• Choose **Breakpoints Window** from the **View** menu, or click the **Breakpoint Window** button in the toolbar:

| -   |    | - |    |  |
|-----|----|---|----|--|
|     | -  | e | ۰. |  |
|     |    |   |    |  |
| IC. | •• | ٠ |    |  |

| 🛃 Breakpoin | ts                       |                                                |                 |                  |              | _ 🗆 🗵      |
|-------------|--------------------------|------------------------------------------------|-----------------|------------------|--------------|------------|
| Enable<br>× | File/Line<br>TUTORTAL.c/ | Symbol<br>40                                   | Address         | Туре<br>(Н 336)  | Program coun | <u>+</u> 1 |
|             | ,                        |                                                |                 |                  |              |            |
|             |                          |                                                |                 |                  |              |            |
|             |                          |                                                |                 |                  |              |            |
|             |                          |                                                |                 |                  |              |            |
|             |                          |                                                |                 |                  |              |            |
|             |                          |                                                |                 |                  |              |            |
|             |                          |                                                |                 |                  |              | <b>T</b>   |
| <u>A</u> dd | E <u>d</u> it            | Delete                                         | De <u>l</u> All | Disa <u>b</u> le | <u>H</u> elp |            |
|             |                          | of 2EC DC has always                           |                 |                  |              |            |
|             |                          | of 8 type 1 (full) eve                         | nts in use      |                  | -            |            |
|             | 0                        | of 4 type 2 events in<br>of 3 type 3 events in | n use<br>n use  |                  |              |            |
|             | J                        |                                                |                 |                  | <u> </u>     |            |
|             |                          |                                                |                 |                  |              |            |

## Figure 4.16 Breakpoints Window

RENESAS

The **Breakpoints** window also allows you to enable or disable breakpoints, define new breakpoints, and delete breakpoints.

Before proceeding, remove the breakpoint as follows:

- Highlight the breakpoint in the **Breakpoints** window and click **Delete**.
- Close the **Breakpoints** window.

Rev. 1.0, 06/02, page 59 of 84

# 4.6 Examining Memory and Variables

You can monitor the behavior of a program by examining the contents of an area of memory, or by displaying the values of variables used in the program.

#### 4.6.1 Viewing Memory

You can view the contents of a block of memory in the Memory window.

For example, to view the memory corresponding to the array Name in ASCII:

• Choose **Memory Window...** from the **View** menu, or click the **Memory Window** button in the toolbar.

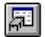

• Enter Name in the Address field, and set Format to ASCII.

| Open Memory V    | /indow   | ×  |
|------------------|----------|----|
| <u>A</u> ddress: |          |    |
| Name             |          |    |
| <u>F</u> ormat:  |          |    |
| ASCII            |          | •  |
| <u>S</u> pace:   |          |    |
| Memory           |          | •  |
|                  | OK Cance | el |
|                  |          |    |

Figure 4.17 Open Memory Window Dialog Box

• Clicking **OK** opens the **Memory** window showing the specified area of memory and enables to check the contents of the memory block.

| 🧳 ASCII Mem | oryName 📃 🗖                                     | × |
|-------------|-------------------------------------------------|---|
| Address     | Data                                            | • |
| 000006E0    | Hitachi Ltd                                     |   |
| 00000700    |                                                 |   |
| 00000720    |                                                 |   |
| 00000740    |                                                 |   |
| 00000760    |                                                 |   |
| 00000780    |                                                 |   |
| 000007A0    |                                                 |   |
| 000007C0    |                                                 |   |
| 000007E0    |                                                 |   |
| 00000800    | .B6×.uL. <ed,3p2.∨< td=""><td></td></ed,3p2.∨<> |   |
| 00000820    | <s×.></s×.>                                     | • |

Figure 4.18 Memory Window (ASCII)

## 4.6.2 Watching Variables

As you step through a program, it is useful to be able to watch the values of variables used in your program, to verify that they change in the way that you expected.

For example, set a watch on the char variable Name, declared at the beginning of the program, using the following procedure:

• Scroll up in the program window until you see the line:

const char Name [0x100] = "Hitachi Ltd"

- Click to position the cursor to the left of Name in the program window.
- Click in the program window with the right mouse button to display a pop-up menu, and choose **Add Watch**.

The Watch window will display the variable.

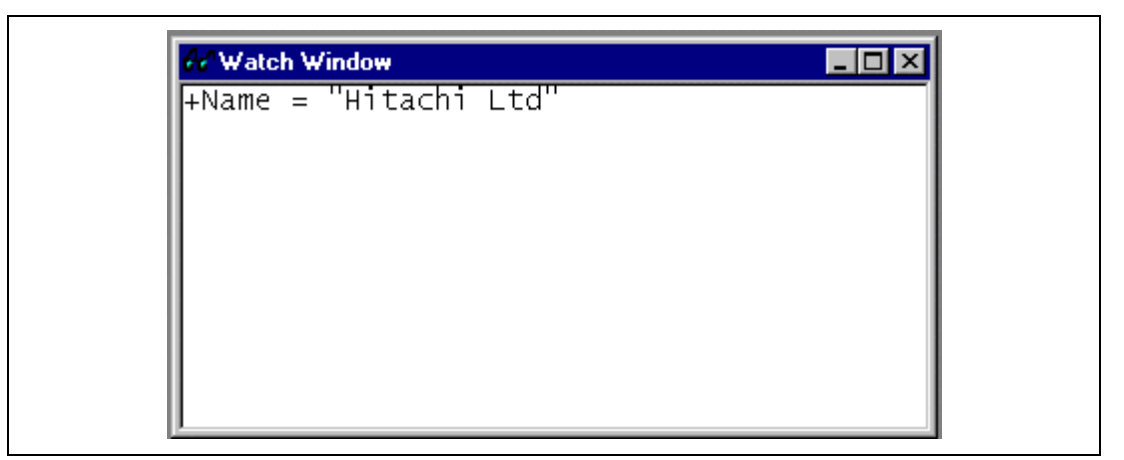

Figure 4.19 Watch Window (After Adding Variables)

You can double-click the + symbol to the left of any symbol in the **Watch** window to expand it and display the individual elements in the array.

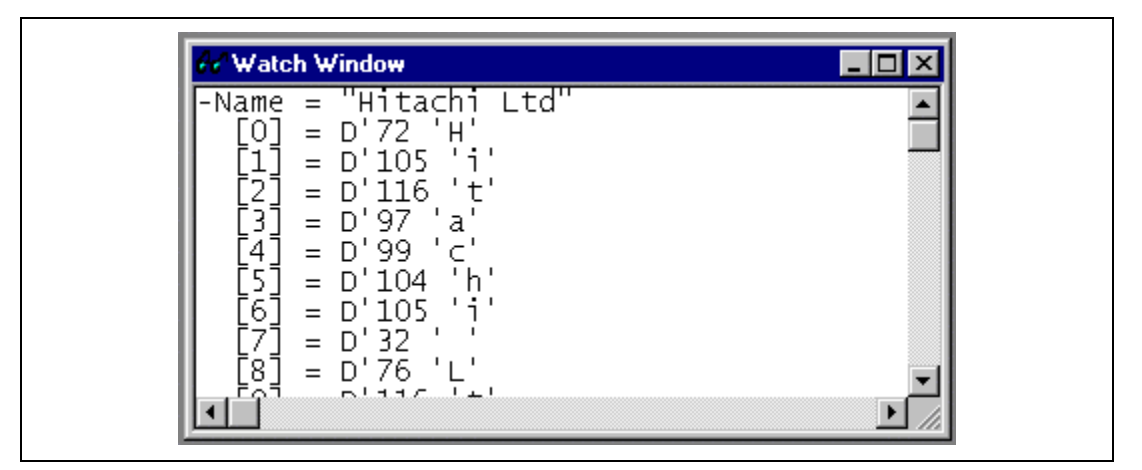

Figure 4.20 Watch Window (Symbol Expansion)

# 4.7 Stepping Through a Program

The E6000 emulator provides a range of options to perform step execution by executing an instruction or statement at a time. The alternative step commands listed in table 4.4 are provided.

## Table 4.4Step Commands

| Command   | Description                                                              |
|-----------|--------------------------------------------------------------------------|
| Step in   | Executes every statement, including statements within functions.         |
| Step Over | Executes a function call in a single step.                               |
| Step out  | Exits a function and stops at the next statement of the calling program. |
| Step      | Allows you to step repeatedly the specified number of times.             |

### 4.7.1 Single Stepping

- Set a PC break at H ' 318.
- Select Go Reset from the Run menu or click the Go Reset button in the toolbar.

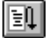

The statement of mask\_set() will be highlighted.

| 🗱 tutorial.c                         |   |
|--------------------------------------|---|
| Address Break Code                   | ▲ |
| static void startmen(void);          |   |
| static void mask_set(void);          |   |
| static void watchDogiimer_RUN(void); |   |
| void main()                          |   |
| 1 i                                  |   |
| 00000318 Break mask_set();           |   |
|                                      |   |
| MemToMemDMAO((LONG)&Name,            |   |
| DestinationAddress,                  |   |
| BurstMode,                           |   |
| 0000031c Size);                      |   |
|                                      |   |
|                                      |   |

Figure 4.21 Program Window after Executing the Step In Command (1)

#### Rev. 1.0, 06/02, page 63 of 84

• Choose **Step In** from the **Run** menu, or click on the **Step In** button in the toolbar, to step through the mask\_set() statement.

**{+}**}

| tutorial.c                                                           |                                                                                                    | _ 🗆 ×  |
|----------------------------------------------------------------------|----------------------------------------------------------------------------------------------------|--------|
| Address Brea<br>000004a2<br>000004ac<br>000004b8                     | k Code<br>CR.b.ME = 1;<br>CR.b.KS = 7;<br>*TCSR = CR.w;                                                                | *      |
| 000004be                                                             | }                                                                                                    |        |
|                                                                      | static void mask_set()<br>{                                                                                            |        |
| 000004c4<br>000004cc<br>000004d2<br>000004d8<br>000004de<br>000004e4 | <pre>set_imask(0);  *IPRC = (WORD)0xf000;  *IPRG = (WORD)0x00f0;  *IPRE = (WORD)0x00ff;  *IPRH = (WORD)0xf000; }</pre> |        |
| 00000500                                                             | #pragma interrupt(dmac0_interrupt)<br>void dmac0_interrupt(void)                                                       | •<br>• |

Figure 4.22 Program Window after Executing the Step In Command (2)

Exit the function, and back to the next statement in the main program, by choosing **Step Out** from the **Run** menu, or clicking the **Step Out** button.

{**}** 

Address H ' 31c will be highlighted showing that the emulator has exit from the function.

| 🎆 tutorial.c      |                                                                          | _ 🗆 ×    |
|-------------------|--------------------------------------------------------------------------|----------|
| Address Break Coo | le                                                                       | <u> </u> |
| 00000318 Break    | <pre>mask_set();</pre>                                                   |          |
|                   | MemToMemDMAO((LONG)&Name,<br>DestinationAddress,<br>Count,<br>BurstMode, |          |
| 0000031c          | Size);                                                                   |          |
| 00000336          | startCMTimer();                                                          |          |
| 0000033a          | sleep();                                                                 |          |
| 0000033c          | startmtu();                                                              |          |
| 00000340          | sleep();                                                                 |          |
|                   |                                                                          |          |

Figure 4.23 Program Window after Executing the Step Out Command

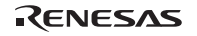

## 4.7.2 Stepping Over a Function

The **Step Over** command executes a function, without single-stepping through the body of the function, and stops at the next statement in the main program.

• Choose Step Over from the Run menu, or click the Step Over button in the toolbar.

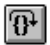

The program executes the MemToMemDMA0 function and stops at the beginning of the next address, H ' 336.

| 🗱 tutorial.c      |                                                                          | _ 🗆 ×    |
|-------------------|--------------------------------------------------------------------------|----------|
| Address Break Coc | le                                                                       | <u> </u> |
| 00000318 Break    | <pre>mask_set();</pre>                                                   |          |
|                   | MemToMemDMAO((LONG)&Name,<br>DestinationAddress,<br>Count,<br>BurstMode, |          |
| 0000031c          | Size);                                                                   |          |
| 00000336          | startCMTimer();                                                          |          |
| 0000033a          | sleep();                                                                 |          |
| 0000033c          | startmtu();                                                              |          |
| 00000340          | sleep();                                                                 | •        |

Figure 4.24 Program Window after Executing the Step Over Command

## 4.7.3 Displaying Local Variables

You can display local variables of a function using the **Local Variables** window. For example, we will examine the local variables in the function startCMTimer.

• Choose **Step In** from the **Run** menu to start executing the function startCMTimer, or click the **Step In** button in the toolbar one time.

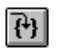

| 🎆 Tutorial.c         |                                                | _ 🗆 ×   |
|----------------------|------------------------------------------------|---------|
| Address  Bre         | ak Code                                        | <b></b> |
|                      | int IE: 1;<br>int x1: 4;<br>int CK: 2;<br>}_b; |         |
|                      | WORD w;<br>} CompareMatchTimerRegister ;       |         |
| 000003fc             | static void startCMTimer()                     |         |
|                      | {<br>CompareMatchTimerRegister CR              | ;       |
| 000003fe             | CR.w = 0;                                      |         |
| 00000402<br>0000040c | CR.b.IE = 1;<br>CR.b.CK = 3;                   |         |
| 4<br>•               | *~₩~~₽₽0 ~~~                                   | •<br>•  |

Figure 4.25 Program Window after Executing the Step In Command (4)

• Open the Locals window by choosing Local Variable Window from the View menu.

Initially, the **Locals** window will not show correct values because the local variables declarations have not yet been executed.

• Choose **Step In** from the **Run** menu or click the **Step In** button in the toolbar to perform step execution one time.

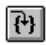

The Locals window will now show the local variables and their values.

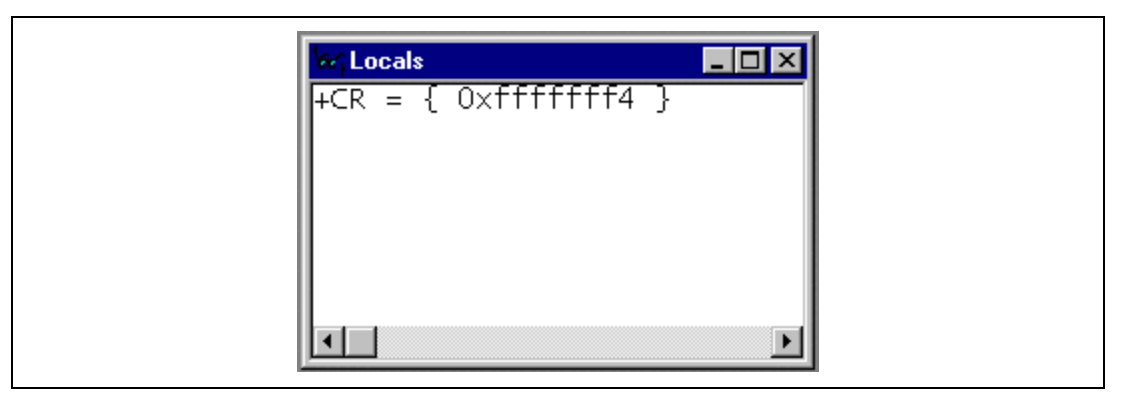

Figure 4.26 Displaying Local Variables

• Double-click the + symbol to the left of the variable CR in the **Locals** window to display the individual elements of the array CR.

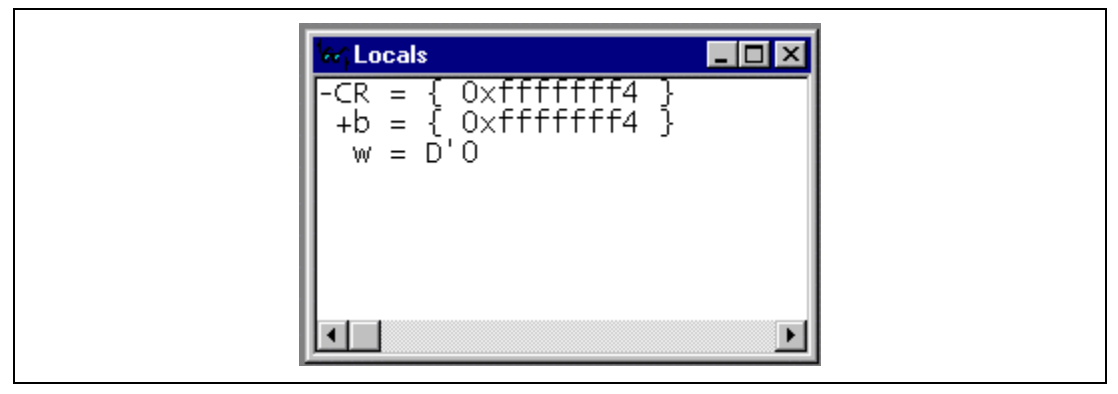

Figure 4.27 Displaying Local Variables (Elements in an Array)

• Choose **Step Out** from the **Run** menu to return to the main program, or click the **Step Out** button in the toolbar and return to the main program.

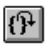

# 4.8 Using the Complex Event System

So far in this tutorial we have monitored the behavior of the program by observing the contents of an area of memory in the **Memory** window, or the values of variables in the **Watch** and **Locals** windows.

Sometimes the action of a program is too complex to allow us to do this. Using the emulator's complex event system, you can detect the timing when a program accesses address H ' 3c4.

# 4.8.1 Defining an Event Using the Complex Event System

Now define an event using the complex event system to monitor a part of the program as follows:

• Choose **Breakpoint Window** from the **View** menu to display the **Breakpoints** window, or click the **Breakpoint Window** button in the toolbar.

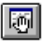

• Click Add to define a new breakpoint.

The Select Event Type dialog box allows you to define the event type.

| Select Event Type                                               | ×      |
|-----------------------------------------------------------------|--------|
| <ul> <li>Type <u>1</u> - Full</li> <li>Type <u>2</u></li> </ul> | Add    |
| C Type <u>3</u><br>C <u>P</u> C Break                           | Cancel |
| Detector:                                                       |        |
| 1                                                               | Help   |

Figure 4.28 Select Event Type Dialog Box

Select Type1-Full and click Add.

The Breakpoint/Event Properties dialog box allows you to define the breakpoint's properties.

Figure 4.29 Breakpoint/Event Properties Dialog Box

- Select Address in the Address Section and enter the address H ' 3c4 into the Address Lo box as a condition.
- Click **OK** to define the breakpoint.

This will cause a break whenever address H ' 3c4 is accessed, either for a read or a write.

The Breakpoints window shows the new event you have defined.

| 🚰 Breakpoints 📃                                                                 |      |
|---------------------------------------------------------------------------------|------|
| Enable File/Line Symbol Address Type                                            |      |
| x TUTORIAL.c/102 000003C4 (H'3c4) Ch1 (type 1) address bre                      | ak 🗌 |
|                                                                                 |      |
|                                                                                 |      |
|                                                                                 |      |
|                                                                                 |      |
|                                                                                 |      |
|                                                                                 |      |
|                                                                                 |      |
|                                                                                 |      |
| <u>Add</u> <u>Edit</u> <u>Delete</u> <u>Del All</u> <u>Disable</u> <u>H</u> elp |      |
| 1 of 256 PC breakpoints in use                                                  |      |
| 1 of 8 type 1 (full) events in use<br>0 of 4 type 2 events in use               |      |
| 0 of 3 type 3 events in use                                                     |      |
|                                                                                 |      |

Figure 4.30 Breakpoints Window

- Select the line of the address H'00000318 in the **Breakpoints** window and click **Delete** to delete the PC breakpoint set in address H'318.
- Select **Go Reset** from the **Run** menu or click the **Go Reset** button in the toolbar to execute the program from the reset vector.

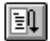

Execution will stop at address H ' 3c4.

| Hitachi Debugging Interface<br>File Edit View Run Setup T | e - Tutorial - E6000 SH7010 E<br>ools Window Help                                    | mulator                                                                                      |          |
|-----------------------------------------------------------|--------------------------------------------------------------------------------------|----------------------------------------------------------------------------------------------|----------|
| 🛎 🔉 🗴 k 🖻 🛤                                               | / / / / / / / / / / / / / / / / / / /                                                | ₽₽ ∞ ₽ ₽ ₽ ₽                                                                                 |          |
| Address Break                                             | Code                                                                                 |                                                                                              |          |
| 00000370                                                  | CR.1 = 0;                                                                            | /* Default all bits to 0 */                                                                  |          |
| 00000374<br>00000380<br>0000038c<br>00000398<br>00000394  | CR.b.SM = INC;<br>CR.b.DM = INC;<br>CR.b.RS = 9;<br>CR.b.TM = Burs<br>CR.b.TS = Word | ; /* Source mode */<br>; /* Destination mode */<br>/* MTU(TGI3A)-request */<br>stMode;<br>d: |          |
| 00000360<br>000003ba                                      | CR.b.IE = 1;<br>CR.b.DE = 1;                                                         | /* Enable channel */                                                                         |          |
| 000003c4<br>000003ca<br>000003d0                          | <b>*SARO = Start/</b><br>*DARO = EndAdo<br>*DMATCRO = Cou                            | Address;<br>dress;<br>unt;                                                                   |          |
| 000003d6                                                  | *CHCRO = CR.1;                                                                       | ;                                                                                            |          |
| 000003dc<br>000003e2                                      | *DMAOR = 0×000                                                                       | 01;                                                                                          |          |
|                                                           | typedef union {<br>struct {                                                          |                                                                                              | <b>.</b> |
| Break = Event channel 1                                   |                                                                                      |                                                                                              |          |

Figure 4.31 Stopping the Program by a Breakpoint

The status bar will display Break = Event channel 1 to indicate that the break was caused by satisfaction of the event condition.

# 4.9 Using the Trace Buffer

The trace buffer allows you to look back over previous MCU cycles to see exactly what the MCU was doing prior to a specified event.

#### 4.9.1 Displaying the Trace Buffer

You can specify the address accessed by the program to use the trace buffer to look back to see what accesses took place.

• Open the **Trace** window by choosing **Trace Window** from the **View** menu, or click the **Trace Window** button in the toolbar.

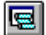

If necessary scroll the window down so that you can see the last few cycles. The **Trace** window is displayed, as shown in figure 4.32.

| Cycle            | Address                           | Label Code            | Data                 | R/W            | Area       | Status               | s Clock     | Probes                                     | s Irq              | <u> </u> |
|------------------|-----------------------------------|-----------------------|----------------------|----------------|------------|----------------------|-------------|--------------------------------------------|--------------------|----------|
| -00012           | 0.1E = 1;<br>000003b0<br>ffffffd8 | MOV                   | 62f37203             | RD             | ROM        | Prog                 | 1           | 1111                                       | 111111             |          |
| -00010           | 000003b4<br>000003b8              | MOV.B<br>MOV.B        | 6020cb04<br>220063f3 | RD<br>RD       | ROM        | Prog<br>Prog         | 1<br>1      | 1111<br>1111                               | 1111111<br>1111111 |          |
| -00008<br>-00007 | ffffffdf<br>000003bc              | ADD                   | 20<br>73036030       | RD<br>RD       | RAM<br>ROM | Data<br>Prog         | 1           | $\begin{array}{c} 1111\\ 1111 \end{array}$ | 111111<br>111111   |          |
| -00005           | 000003c0                          | OR                    | 24<br>cb012300<br>24 | WR<br>RD<br>PD | ROM<br>ROM | Data<br>Prog<br>Data | 1<br>1<br>1 | 1111<br>1111<br>1111                       | 111111<br>111111   |          |
| *SAF             | RO = Star                         | tAddress;             | 27                   | ΚĐ             |            | Data                 | -           |                                            |                    |          |
| -00003           | 000003c4                          | MOV.L                 | 52†49112             | RD             | ROM        | Prog                 | 1           |                                            | 111111             |          |
| -00001<br>+00000 | 000003c8<br>ffffffec              | MOV.L                 | 212253f3<br>000006e0 | RD<br>RD       | ROM        | Prog<br>Data         | 1<br>1      | $1111 \\ 1111 \\ 1111$                     | 1111111<br>1111111 | •        |
|                  |                                   | Τα                    | tal Records:         | 273            | (no filte  | er)                  |             |                                            |                    |          |
| Fin <u>d</u>     | Filt                              | ter Sna <u>p</u> shot | Halt                 | :              | <u>C</u>   | lear                 |             |                                            |                    |          |
| Find Nev         |                                   | sition                | Beste                | . 1            |            |                      |             |                                            |                    |          |

Figure 4.32 Trace Window

• If necessary, adjust the width of each column by dragging the column dividers on either side of the labels just below the title bar.

In cycle -00003, you can see that address H ' 3c4 has been accessed.

## 4.9.2 Setting a Trace Filter

Currently the Trace window shows all the MCU cycles.

• Click **Filter** to display the **Trace Filter** dialog box.

| Trace Filter                                                                                  |                                                                                                    | ×                                                                  |
|-----------------------------------------------------------------------------------------------|----------------------------------------------------------------------------------------------------|--------------------------------------------------------------------|
| General Bus / Area                                                                            | Signals                                                                                                    |                                                                    |
| Iype         ○ Cycle         ○ Pattern         Image: Search from top         Cycle         0 | Address<br>Do <u>n</u> 't Care C Addre <u>s</u> s<br>Address Lo H'364<br>Address Hi H'3e2<br>Dutside Range | ● Range                                                            |
| Data Compare<br>Compare<br>⊻alue H'0<br>© Byte C Wor<br>Mask H'0                              | Lise Mask<br>d C Long                                                                                      | Direction<br>○ <u>R</u> ead<br>○ <u>W</u> rite<br>⊙ <u>E</u> ither |
| ОК                                                                                            | Cancel Apply                                                                                               | Help                                                               |

Figure 4.33 General Panel in Trace Filter Dialog Box

This allows you to define a filter to restrict which cycles are displayed in the trace buffer.

- If necessary, click General to show the General panel.
- Select **Pattern** in the **Type** section.
- In the Address section click Range and type H ' 364 in the Address Lo field and H ' 3e2 in the Address Hi field.
- Click **Bus / Area** to display the **Bus / Area** panel.
- Set **Bus State** to **Instruction Fetch**.

| □ Lastruction Fetchi       □ Data       □ Cache Fill       □ DMAC | Image: Constraint of the second second s |  |
|-------------------------------------------------------------------|----------------------------------------------------------------------------------------------------|--|
| 🗖 Do <u>n</u> 't Care                                             | 🗹 Don't Car <u>e</u>                                                                                                    |  |

Figure 4.34 Bus / Area Panel in Trace Filter Dialog Box

• Click **OK** to save the trace filter.

In the **Trace** window, only the cycles in which the MCU accessed address range H' 364 to H' 3e2 are displayed.

| Cycle         Address         Label         Code         Data         R/w         Area         Status         Clock         Probes         Irq           -00147         0000038c         MOV         62f37202         RD         ROM         Prog         1         1111         111111           -00142         00000398         MOV.L         50f162f3         RD         ROM         Prog         1         1111         111111           -00140         0000039c         MOV.W         9125d316         RD         ROM         Prog         1         1111         111111           -00138         000003a0         JSR         430b0009         RD         ROM         Prog         1         1111         111111           -00072         000003a0         JSR         430b0009         RD         ROM         Prog         1         1111         111111                                                                                                    |  |
|----------------------------------------------------------------------------------------------------|--|
| -00070         0000003a8         MOV.W         9120d313         RD         ROM         Prog         1         1111         111111           -00070         000003ac         JSR         430b0009         RD         ROM         Prog         1         1111         111111           -00012         000003b0         MOV.W         9120d313         RD         ROM         Prog         1         1111         111111           -00012         000003b0         MOV.B         62f37203         RD         ROM         Prog         1         1111         111111           -00010         000003b4         MOV.B         6020cb04         RD         ROM         Prog         1         1111         111111           -00007         000003b8         MOV.B         220063f3         RD         ROM         Prog         1         1111         111111           -00007         000003cc         ADD         73036030         RD         ROM         Prog         1         1111         111111           -00005         000003c4         MOV.L         52f49112         RD         ROM         Prog         1         1111         111111           -00001         000003c8 |  |
| Total Records: 26 of 273                                                                                                    |  |
| Find     Filter     Snapshot     Halt     Clear       Find Next     Acguisition     Restart     Save                                                                                                    |  |

Figure 4.35 Showing Trace Buffer Contents

#### Rev. 1.0, 06/02, page 75 of 84

# 4.10 Measuring the Performance

By using the performance analysis function in the HDI, you can measure the performance of a program. The results are displayed as a histogram or as percentages.

# 4.10.1 Selecting the Measurement Conditions

Select the conditions for measurement as follows:

• Select **Performance Analysis Window** from the **View** menu or click the **Performance Analysis Window** button in the toolbar and open the **Performance Analysis** dialog box.

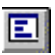

- Click the Conditions button and open the Performance Analysis Conditions window.
- After clicking No. 1 in the Performance Analysis Conditions, click the Edit button and open the Performance Analysis Properties dialog box.

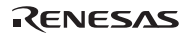

The following dialog box will be displayed to allow selection of the measuring conditions.

| Performance Analysis Properties                                                                      |
|----------------------------------------------------------------------------------------------------|
| Time Of Specified Range Measurement       Range       Start Address :       H'0       Find Address : |
| End Address : H10                                                                                    |
| OK Cancel Help                                                                                       |

Figure 4.36 Selecting the Conditions for Measurement

• Select **Time Of Specified Range Measurement** from the **Measurement Method** and select the performance analysis condition for specified range measurement.

RENESAS

- Input Analysis as the **Range Name**.
- Input address H ' 3fc as the Start Address and address H ' 428 as the End Address.
- Click **OK** to select the conditions.

This completes the selection.

In the **Performance Analysis Conditions** window, the conditions selected in the **Performance Analysis Properties** dialog box are displayed.

| Performance Analysis Conditions                                | ×                        |
|----------------------------------------------------------------|--------------------------|
| Address Control Mode                                           | Time Measurement Unit    |
| • <u>P</u> C                                                   |                          |
| O Prefetch                                                     | O <u>4</u> 0 ns          |
|                                                                | O <u>2</u> 0 ns          |
|                                                                | O CPU Clock              |
| No Condition<br>1 Analysis Range H'000003E<br>3<br>4<br>5<br>6 | C H'00000428             |
| Edit Delete DelA                                               | I OK Cancel <u>H</u> elp |

Figure 4.37 Displaying the Measurement Conditions

• Click **OK** to set the measurement conditions.

Now, the performance of the execution in the address range H'3fc to H'428 can be measured.

- Click Close and close the Performance Analysis dialog box.
- Open the **Breakpoints** window from the **View** menu and cancel all breakpoints by clicking the **Del All** button. Then double-click the **Break** column of the line that includes address H ' 34a and set a PC break.
- Select **Go Reset** from the **Run** menu or click the **Go Reset** button in the toolbar and execute the program from the beginning.

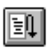

The program will stop at address H ' 34a.

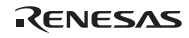

## 4.10.2 Displaying the Analysis Results

The performance analysis results are displayed as a histogram or as percentages.

• Select **Performance Analysis Window** from the **View** menu or click the **Performance Analysis Window** button in the toolbar and open the **Performance Analysis** dialog box.

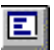

| No Name<br>1 Analysis<br>2<br>3<br>4<br>5<br>6<br>7 | Mode Ra<br>Range 9: | e 0102030405060708090100 ▲<br><i>************************************</i> |
|-----------------------------------------------------|---------------------|---------------------------------------------------------------------------|
| <u>ৰ</u>                                            |                     |                                                                           |

## Figure 4.38 Displaying the Analysis Results (1)

The performance analysis results are displayed as a histogram and as percentages.

• Click Value.

| No<br>1 Ana<br>2<br>3<br>4<br>5<br>6<br>7 | Name<br>lysis | Mode<br>Range | Rate<br>93% | RUN-TIME<br>00H:00M:03S:355455.200uS | Count<br>1 |       |      |
|-------------------------------------------|---------------|---------------|-------------|--------------------------------------|------------|-------|------|
|                                           |               |               |             | C <u>Braph</u><br>© <u>Value</u>     | Conditions | Close | Help |

## Figure 4.39 Displaying the Analysis Results (2)

The analysis results are displayed as percentages and as the actual time measured.

#### Rev. 1.0, 06/02, page 79 of 84

# 4.11 Saving the Session

Before exiting, it is good practice to save your session, so that you can resume with the same E6000 emulator and HDI configuration at your next debugging session.

- Choose Save Session... from the File menu.
- Choose Exit from the File menu to exit HDI.

# 4.12 What Next?

This tutorial has introduced you to some of the key features of the E6000 emulator, and their use in conjunction with the HDI. By combining the emulation tools provided in the E6000 emulator you can perform extremely sophisticated debugging, allowing you to track down hardware and software problems efficiently by precisely isolating and identifying the conditions under which they occur. For details on HDI operation, refer to the Hitachi Debugging Interface User's Manual, supplied separately.

Note: For details on each function, refer to the online help. Online help can be displayed by clicking the help key or F1 button on each window or dialog box.

# Appendix A Command Line Functions

This section lists the E6000 emulator command line functions.

#### **Command Type:**

General: HDI general commands Specific: Commands specific to the E6000 emulator

For HDI general command line functions, refer to the Hitachi Debugging Interface User's Manual or the on-line help. For E6000-specific commands, refer to the on-line help. To display the on-line help, enter the following in the **Command Line** window:

help $\Delta$  <command>

<command>: Command name or its abbreviation

#### Table A.1 Command List

| Command Name                           | Abbrevia-<br>tion | Command<br>Type | Description                                        |  |
|----------------------------------------|-------------------|-----------------|----------------------------------------------------|--|
| !                                      | _                 | General         | Comments                                           |  |
| ACCESS                                 | AC                | General         | Sets operation for invalid access                  |  |
| ANALYSIS                               | AN                | Specific        | Enables or disables the performance analysis range |  |
| ANALYSIS_RANGE                         | AR                | Specific        | Sets or displays the performance analysis range    |  |
| ANALYSIS_RANGE_DELETE                  | AD                | Specific        | Cancels the performance analysis range             |  |
| ASSEMBLE                               | AS                | General         | Assembles a program                                |  |
| ASSERT                                 | _                 | General         | Checks conditions                                  |  |
| BREAKPOINT / EVENT                     | BP, EN            | Specific        | Sets a breakpoint or an event                      |  |
| BREAKPOINT_CLEAR,<br>EVENT_CLEAR       | BC,<br>EC         | Specific        | Clears a breakpoint or an event                    |  |
| BREAKPOINT_DISPLAY,<br>EVENT_DISPLAY   | BD,<br>ED         | Specific        | Displays breakpoints or events                     |  |
| BREAKPOINT_ENABLE,<br>EVENT_ENABLE     | BE,<br>EE         | Specific        | Enables or disables a breakpoint or an event       |  |
| BREAKPOINT_SEQUENCE,<br>EVENT_SEQUENCE | BS,<br>ES         | Specific        | Defines or clears a breakpoint or event sequence   |  |

# Table A.1 Command List (cont)

| Command Name       | Abbrevia-<br>tion | Command<br>Type | Description<br>Sets the CPU clock rate in<br>the E6000 emulator                                                 |  |  |
|--------------------|-------------------|-----------------|----------------------------------------------------------------------------------------------------|--|--|
| CLOCK              | СК                | Specific        |                                                                                                    |  |  |
| CLOCK_MODE         | СМ                | Specific        | Sets and displays clock mode                                                                                    |  |  |
| CLOCK_DIVISOR      | CD                | Specific        | Sets and displays clock divisor                                                                                 |  |  |
| CONFIGURE_PLATFORM | СР                | Specific        | Sets and displays configuration option                                                                          |  |  |
| DEVICE_TYPE        | DE                | Specific        | Selects the target device in the E6000 emulator                                                                 |  |  |
| DISASSEMBLE        | DA                | General         | Disassembles and displays a program                                                                             |  |  |
| ERASE              | ER                | General         | Clears the contents of the<br>Command Line window                                                               |  |  |
| EVALUATE           | EV                | General         | Evaluates an expression                                                                                         |  |  |
| FILE_LOAD          | FL                | General         | Loads an object program file                                                                                    |  |  |
| FILE_SAVE          | FS                | General         | Saves memory contents in a file                                                                                 |  |  |
| FILE_VERIFY        | FV                | General         | Verifies memory contents against file contents                                                                  |  |  |
| GO                 | GO                | General         | Executes a user program                                                                                         |  |  |
| GO_RESET           | GR                | General         | Executes a user program from the reset vector                                                                   |  |  |
| GO_TILL            | GT                | General         | Executes a user program<br>until a temporary breakpoint                                                         |  |  |
| HALT               | HA                | General         | Stops user program execution                                                                                    |  |  |
| HELP               | HE                | General         | Displays the help message<br>for the command line or the<br>command                                             |  |  |
| INITIALISE         | IN                | General         | Initializes the platform                                                                                        |  |  |
| INTERRUPT          | IR                | General         | Validates/invalidates<br>interrupt on the platform.<br>(this command is not<br>supported for some<br>products.) |  |  |
| LOG                | LO                | General         | Manipulates the logging file                                                                                    |  |  |

# Table A.1 Command List (cont)

| Command Name     | Abbrevia-<br>tion | Command<br>Type | Description                                                                 |  |  |
|------------------|-------------------|-----------------|-----------------------------------------------------------------------------|--|--|
| MAP_DISPLAY      | MA                | General         | Displays the memory map information                                         |  |  |
| MAP_LOCATE       | ML                | Specific        | Displays memory mapping<br>information                                      |  |  |
| MAP_SET          | MS                | Specific        | Sets memory mapping                                                         |  |  |
| MEMORY_DISPLAY   | MD                | General         | Displays memory content                                                     |  |  |
| MEMORY_EDIT      | ME                | General         | Modifies memory contents                                                    |  |  |
| MEMORY_FILL      | MF                | General         | Fills the memory with the specified data                                    |  |  |
| MEMORY_MOVE      | MV                | General         | Moves a memory block                                                        |  |  |
| MEMORY_TEST      | MT                | General         | Tests a memory block                                                        |  |  |
| MEMORY_UPDATE    | MU                | Specific        | Updates windows related to memory                                           |  |  |
| MODE             | MO                | Specific        | Sets or displays the MCU mode                                               |  |  |
| QUIT             | QU                | General         | Terminates the HDI                                                          |  |  |
| RADIX            | RA                | General         | Sets a radix for input value                                                |  |  |
| REGISTER_DISPLAY | RD                | General         | Displays the MCU register values                                            |  |  |
| REGISTER_SET     | RS                | General         | Sets the MCU register values                                                |  |  |
| RESET            | RE                | General         | Resets the MCU                                                              |  |  |
| SLEEP            | —                 | General         | Delays command execution                                                    |  |  |
| STEP             | ST                | General         | Performs single-step<br>execution in instruction uni<br>or source line unit |  |  |
| STEP_OUT         | SP                | General         | Step out of the current function                                            |  |  |
| STEP_OVER        | SO                | General         | Performs step-over<br>execution                                             |  |  |
| STEP_RATE        | SR                | General         | Set rate for multiple steps                                                 |  |  |

| Command Name      | Abbrevia<br>tion | Command<br>Type | Description                                                                              |  |
|-------------------|------------------|-----------------|------------------------------------------------------------------------------------------|--|
| SUBMIT            | SU               | General         | Executes an emulator command file                                                        |  |
| SYMBOL_ADD        | SA               | General         | Adds a symbol                                                                            |  |
| SYMBOL_CLEAR      | SC               | General         | Deletes a symbol                                                                         |  |
| SYMBOL_LOAD       | SL               | General         | Loads a symbol information file                                                          |  |
| SYMBOL_SAVE       | SS               | General         | Saves a symbol information file                                                          |  |
| SYMBOL_VIEW       | SV               | General         | Displays a symbol                                                                        |  |
| TEST_EMULATOR     | TE               | Specific        | Tests the E6000 emulator hardware                                                        |  |
| TIMER             | TI               | Specific        | Sets or displays the timer<br>minimum measurement unit for<br>execution time measurement |  |
| TRACE             | TR               | General         | Displays trace data                                                                      |  |
| TRACE_ACQUISITION | ТА               | Specific        | Sets or displays trace acquisition information                                           |  |
| TRACE_COMPARE     | тс               | Specific        | Compares trace data                                                                      |  |
| TRACE_SAVE        | TV               | Specific        | Saves trace data                                                                         |  |
| TRACE_SEARCH      | TS               | Specific        | Searches for trace data                                                                  |  |
| USER_SIGNALS      | US               | Specific        | Enables or disables user signals                                                         |  |

# Table A.1 Command List (cont)